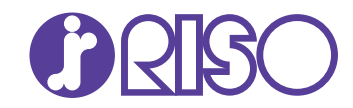

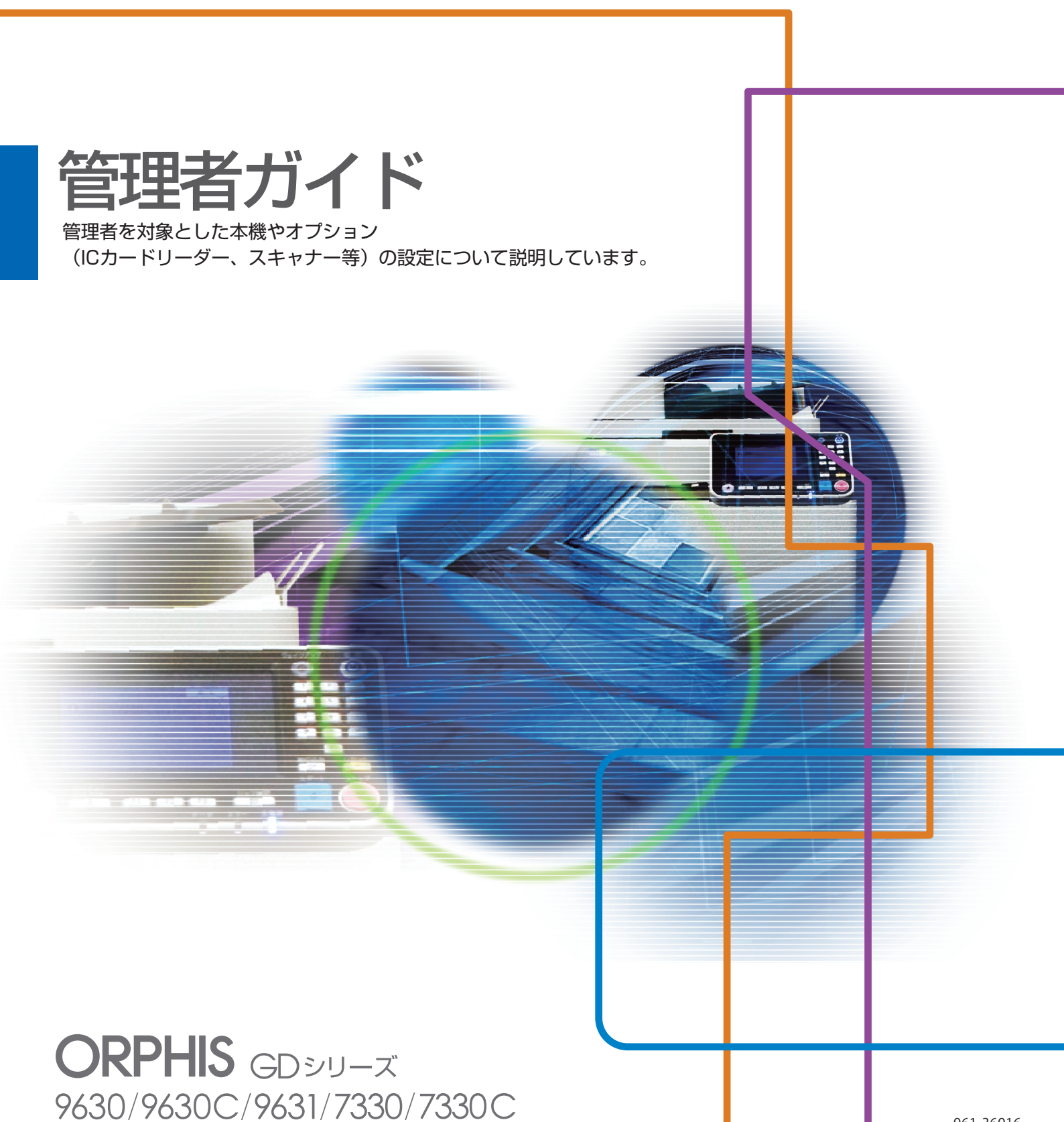

この装置は、クラスB情報技術装置です。この装置は、家庭環境で使用すること を目的としていますが、この装置がラジオやテレビジョン受信機に近接して使用 されると、受信障害を引き起こすことがあります。取扱説明書に従って、正しい 取り扱いをしてください。

本装置は、高調波電流規格「JIS C 61000-3-2」に適合しています。

本装置は、ドイツ環境ラベル「RAL-UZ171」の物質エミッション試験に適合しています。

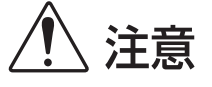

お読みになったあとは、いつでも取り出せるように所定の場所に保管して ください。

「安全上の注意」はユーザーズガイドに記載してあります。ご使用の前に 必ずお読みください。

# 本書について

#### はじめに

このたびは、ORPHIS GDシリーズをお買い上げいただき、まことにありがとうございます。 本書では、管理者設定について説明します。

ユーザーやアドレス帳の登録、操作の許可・制限、使用環境の設定など、使用目的や使用状況に応じてさま ざまな設定ができます。

使いやすい環境を設定して、より便利に本機をご活用ください。

- 管理者設定には、本機の動作に重大な影響をおよぼすものがあります。必ず専任の管理者を定め、管理者の責任 で管理・運用してください。また、パスワードは慎重に管理してください。
- 設定できる項目は、接続されているオプションや設定内容により異なります。

#### 本機の取扱説明書は、次の4冊から構成されています。

#### ● スタートガイド

本機の基本的な使いかたや、消耗品の交換について説明しています。 機器本体の近くなど、すぐに手に取れる場所に保管し、ご利用ください。 まずはこのガイドからお読みください。

- ユーザーズガイド 取り扱い上の注意、仕様、各種機能の操作や設定について説明しています。 本機について詳しく知りたいときに、このガイドをお読みください。
- 管理者ガイド(本書) 管理者を対象とした本機やオプション(ICカードリーダー、スキャナー等)の設定について説明しています。
- こんなときには 故障かな?と思ったときや、紙づまりなどのトラブルの対処方法について説明しています。

#### 取扱説明書の記述内容について

- (1) 本書の内容の一部または全部を、無断で転載することは固くお断りいたします。
- (2) 本書の内容につきましては、商品の改良等のため、将来予告なしに変更する場合がございます。
- (3) 本書および本機を運用した結果の影響につきましては、責任を負いかねますのでご了承ください。

#### 商標について

Microsoft、WindowsおよびWindows Serverは、米国Microsoft Corporationの、米国およびその他の国における登録商標または商標です。

Mac、Mac OSおよびSafariは、Apple Inc.の商標です。

Adobe、Adobeロゴ、PostScriptおよびPostScript 3は、Adobe Systems Incorporated (アドビシステムズ社)の商標です。

ColorSetは米国の特許商標局で登録されるMonotype Imaging社の米国およびその他の国における登録商標または商標です。

FeliCaは、ソニー株式会社の登録商標です。

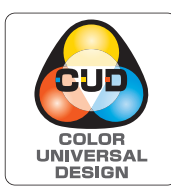

#### カラーユニバーサルデザイン認証を取得

ORPHIS GDシリーズ(本体、オプション<sup>\*</sup>)は色覚の個人差を問わず、より多くの人に 見やすいカラーユニバーサルデザインに配慮して作られていると、NPO法人カラーユニ バーサルデザイン機構により認証されています。

\* 認定オプション製品 スキャナー/オフセットステープルトレイ/大容量給紙ユニット/大容量排紙ユニット

# 表記について

#### ■ 本文中で使用されるマークについて

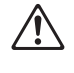

安全にご利用いただくための注意事項が書かれています。

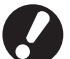

操作上守っていただきたいことなどの重要事項が書かれています。

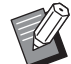

覚えておくと便利なことや補足説明が書かれています。

#### ■ 記載方法について

操作パネルなどのハードキーや、タッチパネル画面およびパソコン操作画面のボタン/項目名については、名称を [ ]で括って表しています。

#### ● 操作パネル

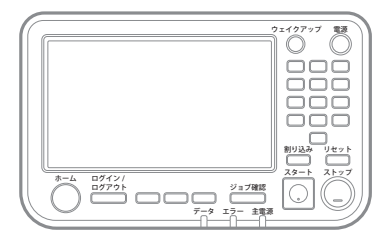

例:[ストップ]キーを押します。

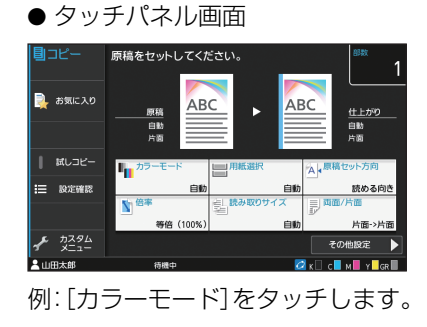

● パソコン操作画面

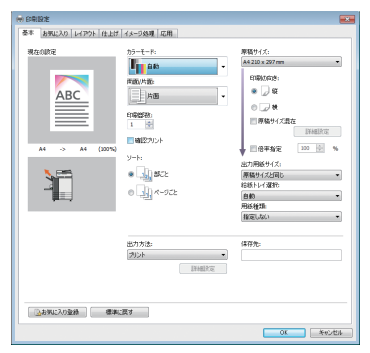

例: [原稿サイズ混在] にチェック マークをつけます。

#### ■ オプション名の表記

本書では、オプションを以下のように総称で表記しています。それぞれに固有の事項を説明する場合には、個別の名称を表記しています。

| 表記         | オプション名称               |
|------------|-----------------------|
| 給紙台        | 大容量給紙ユニット             |
| 排紙台*       | オートフェンス排紙台            |
|            | 排紙台W                  |
|            | 大容量排紙ユニット             |
| マルチフィニッシャー | マルチフィニッシャー M(中とじ機能つき) |
|            | マルチフィニッシャーS           |

\*本体右側に接続するオプションの排紙台です。

#### ■ 本文中の操作手順や画面について

- 本書の操作手順や画面、イラストは、ORPHIS GD9630にスキャナー(オプション)を装着した状態で記載して います。
- ・本書に掲載している画面やイラストは、本体の機種、オプション機器の装着状況など、お使いの環境によって異なる場合があります。

目次

| 本書について                      | 1  |
|-----------------------------|----|
| 表記について                      | 2  |
| プリンタードライバーのインストール           | 6  |
| DVD-ROMの内容                  | 6  |
| インストーラーの種類                  | 6  |
| 標準のインストール                   | 6  |
| セットアップ作成ツール                 | 6  |
| クイックインストーラーでインストールする        | 7  |
| アンインストール                    | 7  |
| PostScriptキット(オプション)をお使いの場合 | 7  |
| 管理者を設定する                    | 8  |
| 管理者の役割                      | 8  |
| 管理者ができること                   | 9  |
| 管理者メニューの設定                  | 9  |
| 管理者だけが使える機能                 | 9  |
| 管理者パスワードの設定                 | 10 |
| 管理者メニューを設定する                | 11 |
| 操作パネルから設定する                 | 11 |
| BISOコンソールから設定する             | 12 |
| 管理者メニューの設定項目                | 13 |
|                             | 12 |
|                             | 13 |
| ユージー 首任                     | 13 |
| プロンター                       | 14 |
| フラフラー                       | 14 |
| 管理者メニュー設定項目/内容              | 15 |
| コーザー管理                      | 15 |
| ー ジョーロー                     | 17 |
| プリンター                       | 24 |
| スキャナー                       | 27 |
| ICカードリーダー(オプション)接続時の設定      | 29 |
| ユーザー登録をする                   | 29 |
| ログイン設定                      | 30 |
| [ログイン設定] を [ON] に設定すると      | 30 |
| グループ設定                      | 31 |
| ユーザー設定                      | 31 |
| 認証カードを登録する                  | 33 |

|      | 複数のユーザーを一括して登録する(RISOコンソール)     | 34 |
|------|---------------------------------|----|
|      | ユーザー設定をバックアップする(RISOコンソール)      | 35 |
|      | 外部認証サーバーを利用する                   | 35 |
|      | 外部システム連携を利用する                   | 39 |
|      | MPSソフトウェアを利用して連携する場合            | 39 |
|      | 本機内蔵のブラウザーを利用して連携する場合           | 40 |
|      | タイマー運転を設定する                     | 40 |
|      | 非理想科学製インク使用設定(操作パネルのみ)          | 42 |
|      | ネットワーク設定(IPv4)                  | 43 |
|      | ネットワーク設定(IPv6)                  | 43 |
|      | ネットワーク設定(詳細)                    | 44 |
|      | IPアドレス制限設定(IPv4 または IPv6)       | 46 |
|      | IPsec設定                         | 47 |
|      | 大容量給紙ユニット設定                     | 49 |
|      | スキャナー保存先登録                      | 49 |
|      | HDDデータ暗号化                       | 51 |
|      | データをバックアップしない場合                 | 51 |
|      | データをバックアップする場合                  | 51 |
|      | PostScriptキット(オプション)利用時の設定      | 52 |
| 管理者( | の設定により影響を受ける機能                  | 53 |
|      | 機能相関図                           | 53 |
|      | 管理者設定により、ユーザーが利用できる機能           | 53 |
|      | ネットワーク設定により、影響を受ける設定項目とユーザーへの影響 | 響  |
|      |                                 | 56 |
|      | 管理者設定により、本機の機能が制限されるもの          | 57 |
| 付録   |                                 | 58 |
|      | ユーザーを一括して登録するためのCSVファイル形式       | 58 |
|      | [共通]                            |    |
|      |                                 |    |
|      | アカウンティング情報                      | 60 |
|      |                                 |    |

# プリンタードライバーのインストール

# **DVD-ROMの内容**

# 付属のDVD-ROMには以下のものを収録しています。

- ・標準インストーラー Windows用のプリンタードライバーです。
- ・ **セットアップ作成ツール** クイックインストーラーを作成します。
- ・ RISOバーコード領域指定アプリケーション
   バーコードを含む原稿をバーコードの読み取りに
   適した仕上がりにします。

Windows用のプリンタードライバーとセットアップ作成ツールは、32ビット用と64ビット用のそれ ぞれを用意しています。

セットアップ作成ツールは、お使いのパソコンの OSが32ビットか64ビットかをご確認のうえ、適 したほうをお使いください。

# インストーラーの種類

インストーラーは2種類あります。

・標準インストーラー

DVD-ROMに収録されているインストーラーです。

このインストーラーを使った場合は、各ユーザーが プリンタードライバーのオプションの設定などを 行う必要があります。

#### ・クイックインストーラー

セットアップ作成ツールで作成したインストー ラーです。

クイックインストーラーを使用すると、設定内容が カスタマイズされたプリンタードライバーをイン ストールできます。ユーザーは、インストール後、 特別な設定を行わずに、すぐにプリンタードライ バーを使ってパソコンから印刷できます。

大勢のユーザーが同じ設定のプリンタードライ バーをインストールする場合に利用すると便利で す。

また、両面印刷や白黒印刷を初期値に設定してお く、カラープリントの使用を制限するなど、本機の 管理・運用面でも利用できます。

クイックインストーラーの作成については、「セットアップ作成ツール」(p. 6)を参照してください。

カスタマイズできる設定内容は、以下の通りです。

- ・カラーモードの制限
- ・印刷設定の初期値
- ・[コントロールパネル] [ハードウェアとサウン
   ド] [デバイスとプリンター] でプリンターを
   右クリック-プロパティの設定内容

## 標準のインストール

DVD-ROMに収録されている標準インストーラー を使ってインストールします。 DVD-ROM をパソコンにセットすると、インス トールウィザードが起動します。画面の指示に従っ て、インストールしてください。 詳しくは、「ユーザーズガイド」の「プリンタード ライバーのインストール」を参照してください。

## セットアップ作成ツール

カスタマイズされたプリンタードライバーがイン ストールできるクイックインストーラーを作成で きます。

## 1 標準インストーラーを使用して、ドラ イバーをインストールする

## 2 各設定をする

印刷設定の初期値や[デバイスとプリンター]-プロパティの設定内容を設定してください。

## 3 セットアップ作成ツールを起動する

DVD-ROMの [PrinterDriver] - [Windows 64-bit] (または [Windows 32-bit]) - [SetupMaker] フォ ルダー内の [SetupMaker.exe] をダブルクリックし ます。

 お使いのOSのbit数に適したフォルダーを 選択してください。bit数が異なる場合、セッ トアップ作成ツールは起動しません。

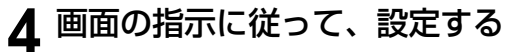

クイックインストーラーが作成されます。

## クイックインストーラーでイン ストールする

クイックインストーラーの「QuickSetup.exe」 ファイルをダブルクリックして、画面の指示に従っ てインストールしてください。

# アンインストール

[スタート]から、[すべてのアプリ] - [RISO ORPHIS-GD] - [アンインストーラ]をクリック します。画面の指示に従って、アンインストール してください。 アンインストールが終了したら、パソコンを再起動 してください。

#### ■ Windows 8.1/Windows Server 2012/ Windows Server 2012 R2の場合

[アプリ] 画面から、[RISO ORPHIS-GD] -[アンインストーラ] をクリックします。画面の指 示に従って、アンインストールしてください。 アンインストールが終了したら、パソコンを再起動 してください。

#### ■ Windows Vista/Windows 7の場合

[スタート]から、[(すべての)プログラム]-[RISO] - [ORPHIS-GD] - [アンインストーラ]をクリッ クします。画面の指示に従って、アンインストール してください。 アンインストールが終了したら、パソコンを再起動 してください。

## PostScriptキット(オプ ション)をお使いの場合

PostScript 3対応の専用プリンタードライバーを インストールしてお使いください。 動作環境やインストール方法などについては、 「ユーザーズガイド」の「PostScriptキット」を参 照してください。

管理者を設定する

# 管理者の役割

管理者は、以下のような設定を行い、他のユーザーが本機を使う環境を整えます。

1 管理者パスワードを設定する (p. 10)

2 管理者としてログインする(p.11)

ネットワークの設定をする 3 (本機をネットワーク接続して使用す る場合)(p. 43)

4 ユーザー登録をする (p. 29)

5 その他、必要な管理者メニュー項目を 設定する(p.11)

・本機には、少なくとも一人の管理者を設定してください。

・ネットワークの設定では、初めにIPアドレスを設定してください。

 コピーモード、スキャンモード、ボックス保存およびUSB保存の初期値の設定は、管理者権限を持つユーザーで ログイン後、各モード画面から行います。
 詳しくは、「ユーザーズガイド」の「初期値として登録する」を参照してください。

# 管理者ができること

管理者には、大きく分けて、以下の2つの権限があります。

- ・ 管理者メニューで初期値の変更や、各種使用環境の設定ができる
- ・ 通常モード(各モード)使用時に、管理者だけが使える機能がある

#### ■管理者メニューの設定

「管理者メニューの設定項目」(p. 13) で説明している設定が可能です。 設定方法については、「管理者メニューを設定する」(p. 11) を参照してください。

#### ■管理者だけが使える機能

それぞれのモードで、管理者だけが使える機能は以下の通りです。

| 該当機能                  | 管理者だけができる操作                                                                                                    |
|-----------------------|----------------------------------------------------------------------------------------------------|
| [ホーム1] 画面             |                                                                                                    |
| [機種情報]                | <b>[システム情報] 画面</b><br>[コメント] の入力                                                                                                    |
| コピーモード/スキャンモ・         | ード/ボックスモード/USBモード共通                                                                                                    |
| [初期値に登録]<br>[初期値をクリア] | <b>ログインが不要な環境の場合</b><br>コピーモード、スキャンモード、ボックス保存、USB保存の初期値を変更できます。<br>([初期値に登録][初期値をクリア]の操作)                                                        |
|                       | ログインが必要な環境の場合<br>ユーザーが初期値を変更しない場合、または「初期値をクリア」した場合の、<br>コピーモード、スキャンモード、ボックス保存、USB保存の初期値を変更できます。<br>設定方法については、「ユーザーズガイド」の「カスタムメニュー」を参照してく<br>ださい。 |
| [お気に入り登録]             | 全ユーザーが共通で使用できるお気に入りの登録                                                                                                    |
| しお気に人り編集」             | 共通のお気に入りの削除と名称変更                                                                                                    |
| [機能並べ替え]              | 全ユーザーが共通で使用できる機能の並べ替え                                                                                                    |

上記の機能を使用するには、管理者権限を持つユーザーでログインする必要があります。

# 管理者パスワードの設定

工場出荷時には、管理者権限を持つ「Admin」というユーザーが登録されています。 初めて本機を使うときは、以下の手順で「Admin」 としてログインし、パスワードを設定します。

## 1 操作パネルの [ログイン/ログアウト] キーを押す

[ログイン] 画面が表示されます。

## **2** [Admin] をタッチする

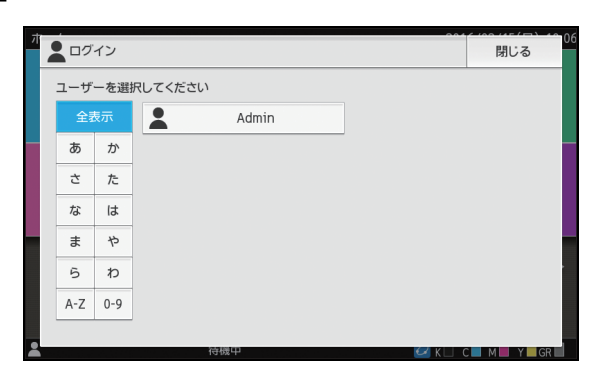

[パスワード] 画面が表示されます。

## 3 仮パスワードを入力する

工場出荷時の設定は「0000」です。

## **4** [ログイン] をタッチする

[パスワード変更] 画面が表示されます。

## 5 新しいパスワードを入力して [次へ] を タッチする

パスワードは、半角英数字0~16文字で入力してく ださい。

| ग<br>/ | パスワー              | ド変更 |   |   |   |     |     |   | キャン | セル            | 2  | <i>ζ</i> Λ | 80 |
|--------|-------------------|-----|---|---|---|-----|-----|---|-----|---------------|----|------------|----|
|        | ****              |     |   |   |   |     |     |   |     | 4/            | 16 |            |    |
|        |                   |     |   |   |   |     |     |   | +   | $\rightarrow$ |    | ×          |    |
|        | 1                 | 2   | 3 | 4 | 5 | 6   | 7   | 8 | 9   | 0             |    | ^          |    |
|        | q                 | w   | е | r | t | У   | u   | i | o   | р             | 0  | ]          |    |
|        | а                 | s   | d | f | g | h   | j   | k | ι   |               |    | ]          |    |
|        | z                 | x   | с | v | b | n   | m   |   |     |               | ¥  | _          |    |
|        |                   | ift |   |   |   | Spa | ace |   |     |               |    |            |    |
|        | ● 待機中 ØK C M Y GR |     |   |   |   |     |     |   |     |               |    |            |    |

[次へ] をタッチすると、[パスワード変更(再入力)] 画面が表示されます。

# 6 新しいパスワードを再入力して [OK] をタッチする

ユーザー名は、管理者メニューの[ユーザー設定] で変更できます。

詳しくは、「管理者メニューの設定項目」の「ユー ザー設定」(p.31)を参照してください。

# 管理者メニューを設定する

管理者メニューを設定するには、以下の2つの方法 があります。

- ・操作パネルから設定する方法
- ・RISOコンソールから設定する方法

本書では、操作パネルから設定する方法を中心に 説明します。

・管理者メニューを設定するには、管理者権限を 持つユーザーでログインする必要があります。

# 操作パネルから設定する

1 管理者権限を持つユーザーでログイン する

操作パネルの [ログイン/ログアウト] キーを押して ログインします。

**2** [ホーム1] 画面で [管理者メニュー] を タッチする

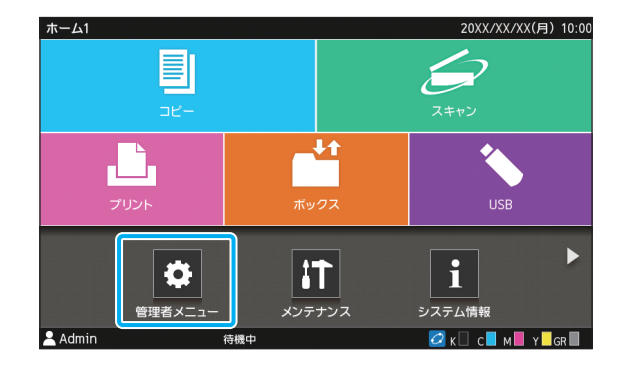

### 3 設定したい項目が含まれるカテゴリー を選択する

管理者メニューの設定項目は、機能によって4つの カテゴリー(ユーザー管理、システム、プリンター、 スキャナー)に分類されています。

カテゴリー別に分類されたボタンです。 各カテゴリーの機能に絞り込んで表示できます。

|         | ₽╉ ╅ <sup>─</sup> ┑┷ | 終了するには、[ホーム]キーを押してください |
|---------|----------------------|------------------------|
| 全       | 表示 ユーザー管理 シス         | ステム プリンター スキャナー        |
|         | ユーザー設定               | 制限枚数集計リスト              |
|         | 使用枚数オールクリア           | ログイン設定                 |
|         | プリント/コピー機能制限設定       | グループ設定                 |
|         | 共有フォルダー設定            | アカウンティング情報履歴           |
|         | アカウンティング情報設定         | 認証サーバー設定               |
| 💄 Admin | 待機中                  | <br>С К С М И Y GR     |

## ▲ 各設定をする

設定後は [ホーム] キーを押して管理者メニューを 終了します。

# RISOコンソールから設定 する

## ◀ RISOコンソールを起動する

ウェブブラウザーを起動し、アドレスバーに本機の IPアドレスを入力して、[Enter] キーを押します。

## 2 管理者権限を持つユーザーでログイン する

ユーザー名とパスワードを入力して [ログイン] を クリックします。

| RISO Console |
|--------------|
| ユーザー名:       |
| Admin        |
| パスワード:       |
| ****         |
| ログイン         |

## 3 [管理者メニュー] をクリックする

| ×==-           |
|----------------|
| システム情報         |
| <b>/</b> スキャン  |
|                |
| <b>「」</b> ボックス |
| ジョブ確認          |
| メンテナンス         |
|                |
| ユーザー管理         |
| システム           |
| プリンター          |
| スキャナー          |

## 4 設定したい項目が含まれるカテゴリー を選択する

管理者メニューの設定項目は、機能によって4つの カテゴリー(ユーザー管理、システム、プリンター、 スキャナー)に分類されています。

# 5 各設定をする

設定後は[ログアウト]をクリックするか、画面を 閉じて管理者メニューを終了します。

# 管理者メニューの設定項目

# 管理者メニュー設定項目 一覧表

機能によって分類されたカテゴリーごとに、管理者 メニューの設定項目を説明します。 一覧表の参照ページで、各機能の内容や設定値を確 認できます。

・設定に必要なオプションが接続されていない 場合、その設定項目は表示されません。

ユーザー管理

#### ユーザーごとに使用できる機能を制限したり、ジョ ブの履歴を管理したりします。

| · | ユーザー設定(p.         | 1 | 5) |
|---|-------------------|---|----|
| • | 制限枚数集計リスト(p.      | 1 | 5) |
| • | 使用枚数オールクリア(p.     | 1 | 5) |
| · | ログイン設定(p.         | 1 | 5) |
| · | ログイン手段切替(p.       | 1 | 5) |
| · | プリント/コピー機能制限設定(p. | 1 | 5) |
| · | グループ設定(p.         | 1 | 6) |
| · | 見出し設定(p.          | 1 | 6) |
| · | 共有フォルダー設定(p.      | 1 | 6) |
| • | アカウンティング情報履歴      |   |    |
|   | (操作パネルのみ)(p.      | 1 | 6) |
| • | アカウンティング情報設定(p.   | 1 | 6) |
| · | アカウンティング情報        |   |    |
|   | (RISOコンソールのみ)(p.  | 1 | 7) |
| • | 認証サーバー設定(p.       | 1 | 7) |
|   |                   |   |    |

## システム

#### 本機のシステムやネットワークの設定をします。

| ・ジョブ/文書管理                      | (p. | 17) |
|--------------------------------|-----|-----|
| ・管理者設定プリント/管理者設定一覧             | (p. | 17) |
| ・用紙サイズ登録                       | (p. | 17) |
| ・ファンクションキー登録                   | (p. | 18) |
| ・日時設定                          | (p. | 18) |
| ・NTPサーバー同期設定                   | (p. | 18) |
| ・ブザー音                          | (p. | 18) |
| ・ミリ・インチ切替                      | (p. | 18) |
| ・オートリセット設定                     | (p. | 18) |
| ·省電力設定                         | (p. | 19) |
| ・タイマー運転                        | (p. | 19) |
| ・ネットワーク設定(IPv4)                | (p. | 19) |
| ・ネットワーク設定(IPv6)                | (p. | 19) |
| ・ネットワーク設定(詳細)                  | (p. | 19) |
| ・IPアドレス制限設定(IPv4)              | (p. | 20) |
| ・IPアドレス制限設定(IPv6)              | (p. | 20) |
| ・IPsec設定                       | (p. | 20) |
| ・有効プロトコル                       | (p. | 20) |
| ·表示言語                          | (p. | 20) |
| ・コンソール起動画面                     |     |     |
| (RISOコンソールのみ)                  | (p. | 20) |
| ・ホーム画面カスタマイズ                   | (p. | 20) |
| ·初期画面表示                        | (p. | 21) |
| <ul> <li>USBモード自動遷移</li> </ul> | (p. | 21) |
| ・終了ジョブ設定                       | (p. | 21) |
| ・セットアップウィザード                   |     |     |
| (操作パネルのみ)                      | (p. | 21) |
| ·管理者設定初期化                      |     |     |
| (操作パネルのみ)                      | (p. | 21) |
| ・エラー履歴送信                       |     |     |
| (操作パネルのみ)                      | (p. | 21) |
| ・外部システム連携                      | (p. | 22) |
| <ul> <li>HDDデータ暗号化</li> </ul>  | (p. | 22) |
| ・コンソール表示モード設定                  | (p. | 23) |
| ・データー括上書き消去                    | (p. | 23) |
| 花左二 クレませぶけ                     | (n  | 23) |

## プリンター

#### プリント機能の設定をします。

| ・サプライ在庫管理      |         |
|----------------|---------|
| (操作パネルのみ)      | (p. 24) |
| ・保留ジョブ設定       | (p. 24) |
| ・ジョブ名表示切替      | (p. 24) |
| ・プリント領域切替      | (p. 25) |
| ・クリーニングサイクル設定  | (p. 25) |
| ·封筒給紙設定        | (p. 25) |
| ・モード別排紙先設定     | (p. 25) |
| ・オート排紙台フェンス設定  | (p. 25) |
| ・大容量給紙ユニット設定   | (p. 26) |
| ・大容量排紙ユニット設定   | (p. 26) |
| ・非理想科学製インク使用設定 |         |
| (操作パネルのみ)      | (p. 26) |
| ・バーコード領域ファイル管理 |         |
| (RISOコンソールのみ)  | (p. 26) |

- ・オプションのくるみ製本フィニッシャーをお使いの場合は、以下の項目が表示されます。
   [くるみ製本フィニッシャー設定]
   [くるみ製本表紙設定]
   設定については、くるみ製本フィニッシャーのユーザーズガイドを参照してください。
   ・オプションのメーリングフィニッシャーをお使
  - スランコンのス ランフンキニフンド 2000 100場合は、以下の項目が表示されます。
     [メールフォーム確認表示]
     [メール作成ログ設定]
     設定については、メーリングフィニッシャーの
     ユーザーズガイドを参照してください。

## スキャナー

#### スキャン機能の設定をします。

| · | スキャナー保存先登録   | (p. | 27) |
|---|--------------|-----|-----|
| • | メール宛先登録      | (p. | 27) |
| · | カラー /白黒判定レベル | (p. | 27) |
| · | 追加コピー表示切替    | (p. | 27) |
| • | スキャン文書保存設定   | (p. | 27) |
| · | メール送信設定      | (p. | 28) |
| • | 宛先/保存先直接入力切替 | (p. | 28) |
|   |              |     |     |

# 管理者メニュー設定項目/内容

・下線は工場出荷時の設定です。

- ・操作パネルとRISOコンソールのどちらでも設定ができる項目は、操作パネルでの設定を例に説明します。
- ・RISOコンソールで設定する場合、選択肢などの表示内容が操作パネルでの表示内容と異なる場合があります。
- 🔽 は、ICカードリーダー(オプション)接続時に設定が必要な項目です。

ユーザー管理

| 設定項目/内容                                                                                                    | 設定値/詳細                                                                |
|----------------------------------------------------------------------------------------------------|-----------------------------------------------------------------------|
| ユーザー設定 🚾                                                                                                    | p. 31参照                                                               |
| 本機を使用するユーザーの登録をします。<br>ユーザーごとに、使用できるモードを選択したり、カラーモードの使用やコピー<br>枚数を制限したりできます。                                    |                                                                       |
| ・[ログイン設定] が [OFF] の場合は、登録の必要はありません。                                                                             |                                                                       |
| 制限枚数集計リスト                                                                                                    | ・本機の操作パネルの場合                                                          |
| [ユーザー設定] でプリントやコピーの使用枚数が制限されている場合に、各<br>ユーザーの制限枚数や使用枚数の集計リストをプリントまたは保存できます。                                     | [フリフト] / [床存]<br>・ <b>RISOコンソールの場合</b><br>[プリント] / [CSVファイルの<br>書き出し] |
| 使用枚数オールクリア                                                                                                    | 表示メッセージに従って設定しま                                                       |
| [ユーザー設定] でプリントやコピーの使用枚数が制限されている場合に、全<br>ユーザーの使用枚数カウントをクリアします。                                                   | g .                                                                   |
| ログイン設定                                                                                                    | p. 30参照                                                               |
| 各モードに入る際に、ログインを必要とするかどうかを設定します。本機を使<br>用するユーザーを制限したい場合に設定します。                                                   |                                                                       |
| ログイン手段切替(ICカードリーダー接続時) 📂                                                                                        | <u>[ICカードのみ]</u> / [ICカード/ユー                                          |
| ICカードによる認証のほかに、ユーザー名とパスワードによるログイン認証を<br>可能にするかどうかを設定します。ユーザー名とパスワードでログインできる<br>ようにするには、[ICカード/ユーザー名選択]を選んでください。 | ザー名選択」                                                                |
| <ul> <li>・RISOコンソールでは、本機能の設定にかかわらずユーザー名とパス<br/>ワードでログインできます。</li> </ul>                                         |                                                                       |
| プリント/コピー機能制限設定                                                                                                  | <u>「個別に制限する]</u> / [一括で制限す                                            |
| [ユーザー設定] でプリントやコピーの使用枚数が制限されている場合に、プリント、コピーごとに枚数を制限するか、一括した合計枚数を制限するかを設定します。                                    | ବ୍ୟ                                                                   |

| 設定項目/内容                                                                                                    | 設定値/詳細                                                                                                    |
|----------------------------------------------------------------------------------------------------|----------------------------------------------------------------------------------------------------|
| <ul> <li>グループ設定</li> <li>ユーザーの属性として使用するグループを設定します。最大60個のグループを設定できます。ここで設定したグループは、以下の設定で使用されます。</li> <li>・[ユーザー設定]の[所属グループ]</li> <li>・[共有フォルダー設定]の[許可グループ選択]</li> <li>・[アカウンティング情報](RISOコンソールのみ)</li> <li>✓</li> <li>◆ [ログイン設定]が[OFF]の場合は、登録の必要はありません。</li> </ul>                                                                                                    | p. 31参照                                                                                                    |
| 見出し設定<br>[ログイン] 画面のユーザーのリストや [宛先] 画面などで表示する見出しのボ<br>タン名を設定します。                                                                                                    | 12個のボタンに、任意の文字を割り<br>当てます。<br>半角/全角2文字                                                                                                    |
| <ul> <li>共有フォルダー設定</li> <li>ジョブを保存する共有フォルダーの設定をします。最大30個設定できます。</li> <li>[ログイン設定]を[ON]に設定している場合は、各フォルダーごとに、使用できるユーザーを、グループ単位で制限する設定ができます。</li> <li>[許可グループ選択]で、最大3個のグループを選択できます。</li> <li>● 「ホーム画面カスタマイズ]で「ボックス]- [保存]と「ボックス]- [利用]の両方を[OFF]に設定している場合は、この項目は表示されません。</li> </ul>                                                                                                    | <ul> <li>「追加] / [編集] / [削除]</li> <li>「フォルダー名] リスト</li> <li>「フォルダー名] テキストボックス</li> <li>「このフォルダーを使えるユー<br/>ザー]</li> <li>「全ユーザー] /</li> <li>「選択されたグループ]</li> <li>「変更] (操作パネルのみ)</li> <li>「グループ名] リスト (操作パネル<br/>のみ)</li> <li>「選択済み] リスト (操作パネルの<br/>み)</li> </ul>                    |
| <b>アカウンティング情報履歴(操作パネルのみ)</b><br>アカウンティング情報履歴ファイルの削除や、USBメモリーへの保存ができ<br>ます。<br>あらかじめ[アカウンティング情報設定]で、[履歴ファイルへの保存]を<br>[日ごと]または[月ごと]に設定する必要があります。                                                                                                    | <ul> <li>・ 削除する場合<br/>リストから削除するファイルを選<br/>択し、[削除] をタッチしてくださ<br/>い。</li> <li>・ USBメモリーへ保存する場合<br/>USBメモリーを接続して、リスト<br/>から保存するファイルを選択し、<br/>[USBメモリに保存] をタッチし<br/>てください。</li> </ul>                                                                                                 |
| <ul> <li>アカウンティング情報設定</li> <li>アカウンティング情報を、一定期間で自動消去するかどうかを設定します。</li> <li>[自動消去する] に設定すると、設定した保存期間で、自動的に消去します。</li> <li>・アカウンティング情報とは、本機が実施したジョブの履歴です。プリントジョブ、コピージョブ、スキャンジョブ、ボックスジョブおよびUSBジョブすべての終了状況、オーナー名、処理時間、総頁数、部数、ジョブ開始(日時)などが記録されます。</li> <li>・ [履歴ファイルへの保存]<br/>アカウンティング情報を定期的に保存する設定をします。ここで、設定した期間で、履歴ファイルが本機に保存されます。</li> <li>・ [履歴ファイルが本機に保存されます。<br/>保存された履歴ファイルは、[アカウンティング情報履歴](RISOコンソールでは [アカウンティング情報])から取り出すことができます。</li> <li>・ [FTP経由でのアカウンティング情報を取得する場合に、設定します。</li> </ul> | <ul> <li>「自動消去する]</li> <li>[時間] / [日数]<br/>(いずれか1つ選択)<br/>1~99<br/>(工場出荷時:保存日数 7日)</li> <li>[履歴ファイルへの保存]<br/><u>[OFF]</u> / [日ごと] / [月ごと]</li> <li>[FTP経由でのアカウンティング<br/>情報取得]<br/><u>[OFF]</u> / [ON]</li> <li>[FTPユーザー名]:account</li> <li>[FTPパスワード]:半角英数字16<br/>文字以内</li> </ul> |

| 設定項目/内容                                                                                                    | 設定値/詳細                                                                                                    |
|----------------------------------------------------------------------------------------------------|----------------------------------------------------------------------------------------------------|
| アカウンティング情報(RISOコンソールのみ)<br>アカウンティング情報のカレントジョブリスト(保存期限前のアカウンティン<br>グ情報)や履歴ファイルを、削除またはパソコンへダウンロードします。<br>あらかじめ[アカウンティング情報設定]で[履歴ファイルへの保存]を<br>[日ごと]または[月ごと]に設定する必要があります。<br>アカウンティング情報ファイルについては、「アカウンティング情報」(p. 60)<br>を参照してください。 | <ul> <li>・ 削除する場合         <ul> <li>[カレント]または [履歴ファイル] リストから削除するファイルを選択し、[削除]をクリックしてください。</li> <li>・ パソコンヘダウンロードする場合</li></ul></li></ul> |
| 認証サーバー設定                                                                                                    | p. 35参照                                                                                                    |
| 外部認証サーバーを使用して、外部認証サーバーにアカウントを持つユーザー<br>の認証を行う場合に設定します。外部認証サーバーにアカウントがないユー<br>ザーは、認証を受けることができません。                                                                                                    |                                                                                                    |
| ・外部認証サーバーを利用した場合、本機にユーザー情報を登録する必要がなく、外部認証サーバーで集中管理できます。                                                                                                    |                                                                                                    |

## システム

| 設定項目/内容                                                                                                    | 設定値/詳細                                                                                                    |
|----------------------------------------------------------------------------------------------------|----------------------------------------------------------------------------------------------------|
| <ul> <li>ジョブ/文書管理</li> <li>全てのジョブ(文書)の詳細を確認したり削除したりします。</li> <li>・リストのタイトル行にある[ジョブ名]、[文書名]、[フォルダー名]、<br/>[オーナー]、[□](部数/文書数)、[○](終了時間/受付時間)、<br/>[結果]をタッチすると、昇順/降順で並べ替えて表示できます。</li> </ul>  | <ul> <li>・[終了(履歴)]</li> <li>・[保留ジョブ]</li> <li>・[ボックス保存文書]</li> <li>・[すべて選択] / [削除] / [開く]</li> <li>・[重](サブメニュー)</li> <li>[詳細確認] / [削除]</li> </ul> |
| <ul> <li>管理者設定プリント</li> <li>管理者メニューの設定値一覧をプリントします。</li> <li>・A4サイズの用紙を、給紙台にセットしてください。</li> <li>・RISOコンソールでは、[管理者設定一覧] 画面からプリントできます。</li> </ul>                                             | 表示メッセージに従って、操作して<br>ください。                                                                                                    |
| <ul> <li>用紙サイズ登録</li> <li>不定形の用紙サイズを最大99個登録できます。登録した用紙の名称は、[用紙サイズ] - [登録用紙]の選択肢として表示されます。</li> <li>[用紙サイズ測定]をタッチすると、給紙台にセットした用紙サイズを測定できます。このとき、用紙の高さの測定値を補正して用紙サイズを設定することもできます。</li> </ul> | <ul> <li>「追加] / [編集] / [削除]</li> <li>「登録名]</li> <li>「用紙サイズ]<br/>[サイズ指定]:90mm×148mm<br/>~340mm×550mm<br/>[用紙サイズ測定]<br/>[測定補正値(H)]:±10mm</li> </ul> |

| 設定項目/内容                                                                                                    | 設定値/詳細                                                                                                    |
|----------------------------------------------------------------------------------------------------|----------------------------------------------------------------------------------------------------|
| ファンクションキー登録<br>操作パネルのファクションキーに、よく使うモードや機能を登録します。<br>[F1] / [F2] / [F3] にそれぞれ一つずつ登録します。                                                                                                    | 「未登録」/「システム情報]/「プ<br>リント]/「コピー]/「スキャン<br>(メール)]/「スキャン(PC)]/<br>[スキャン(コンソール)]/「ボッ<br>クス(保存)]/「ボックス(利用)]<br>/[USB(保存)]/[USB(利用)]<br>/[USB(保存)]/[USB(利用)]<br>/[外部システム連携]/「前カバー<br>ロック解除]/「低速モード]/[カ<br>ウント表示]  |
| <b>日時設定</b><br>日付と時刻を設定します。                                                                                                    | <ul> <li>「年/月/日]</li> <li>「時:分]</li> <li>「年月日の表示順]</li> <li>「vvvv/mm/dd] / [mm/dd/<br/>yyyy] / [dd/mm/yyyy]</li> </ul>                                                                                      |
| <ul> <li>NTPサーバー同期設定</li> <li>NTPサーバーから正確な時刻を取得し、本機に同期します。</li> <li>・ NTPサーバーのIPアドレス(またはサーバー名)は、[ON]にして表示される[アドレス]テキストボックスに入力します。</li> <li>・ NTP サーバーと同期するときのタイムアウト時間は、[タイムアウト(秒)]で設定します。設定した時間内にサーバーからの応答がないと、NTPサーバーとの同期を中止します。</li> <li>・ [認証サーバー設定]や[タイマー運転]など、時刻の精度を求められる機能を設定した場合に効果的です。</li> <li>・ [NTP サーバー同期設定]が[ON]の場合、[日時設定]は設定できません。</li> </ul> | <ul> <li><u>[OFF]</u>/[ON]</li> <li>[アドレス]<br/>サーバー名、</li> <li>IPアドレス (IPv4) / (IPv6):<br/>半角英数字256文字以内</li> <li>[同期間隔(時間)]:1~500時間<br/>(工場出荷時 168時間)</li> <li>[タイムアウト(秒)]:5~120秒<br/>(工場出荷時 5秒)</li> </ul> |
| <ul> <li>ブザー音</li> <li>ボタンやキーを押したときの確認音や、エラーを知らせる音を鳴らすかどうかを設定します。</li> <li>(OFF) 確認音、エラー音とも鳴りません。</li> <li>(限定) エラー音のみ鳴ります。</li> <li>(ON) 確認音、エラー音とも鳴ります。</li> <li>ミリ・インチ切替</li> <li>本機で扱う長さの単位を設定します。単位に応じて、用紙サイズ表示も切り替わります。</li> </ul>                                                                                                    | [OFF] / [限定] / <u>[ON]</u><br><u>[ミリ]</u> / [インチ]                                                                                                    |
| オートリセット設定<br>一定時間本機を操作しなかった場合に、自動的に初期値に戻します。                                                                                                    | ・[OFF]/ <u>[ON]</u><br>・オートリセット時間設定:<br>1~60分(工場出荷時 3分)                                                                                                    |

| 設定項目/内容                                                                                                    | 設定値/詳細                                                                                                    |
|----------------------------------------------------------------------------------------------------|----------------------------------------------------------------------------------------------------|
| <ul> <li>省電力設定</li> <li>本機を一定時間使用しない場合に、省電力状態に切り替える設定をします。</li> <li>省電力設定には[オートバックライト消灯]と[オートスリープ]があります。</li> <li>スリープは消費電力値の違いで2種類([少ない]または[標準])から選択できます。</li> <li>・[オートバックライト消灯]</li> <li>本機が操作されない状態が一定時間続くと、タッチパネルが消灯します。原稿をスキャナーにセットするか、[ウェイクアップ]キーを押すと復帰します。</li> <li>タッチパネルが消灯するまでの時間が設定できます。</li> <li>・[オートスリープ]</li> <li>本機が操作されない状態が一定時間続くと、スリープ状態になります。[ウェ</li> </ul> | <ul> <li>「オートバックライト消灯]</li> <li>[OFF] / [ON]</li> <li>オートバックライト消灯時間:</li> <li>1~60分(工場出荷時10分)</li> <li>「オートスリープ]</li> <li>[ON]</li> <li>オートスリープ時間:</li> <li>1~60分(工場出荷時45分)</li> <li>[スリープ時の消費電力]</li> <li>[少ない] / [標準]</li> </ul> |
| イクアップ]キーを押すと復帰します。<br>スリープ状態になるまでの時間が設定できます。<br>• [スリープ時の消費電力]を [少ない] に設定すると、[標準] よりも                                                                                                    |                                                                                                    |
| <ul> <li>電力を消費しません。ただし、以下の制約事項があります。</li> <li>スリープ中は、RISOコンソールを表示することができません。</li> <li>本機とは別のネットワークセグメントにあるパソコンからプリント<br/>指示をした場合、本機は自動ではスリープ状態から復帰できません。</li> <li>必ずプリンタードライバーの[環境] タブで[プリンターから情報<br/>を取得]をクリックして、[プリンターのMACアドレス]を設定し<br/>てください。</li> <li>詳しくは、「ユーザーズガイド」の「Wake On LAN」を参照してく<br/>ださい。</li> </ul>                                                                |                                                                                                    |
| タイマー運転                                                                                                    | p. 40参照                                                                                                    |
| 指定した時刻に自動的に本機の電源を入れたり切ったりします。使用環境に合わせて、起動/終了時刻と曜日の組み合わせパターンを10セットまで登録できます。消し忘れを防ぎ、省電力にもつながります。                                                                                                    |                                                                                                    |
| ネットワーク設定(IPv4)                                                                                                    | p. 43参照                                                                                                    |
| 本機をネットワーク接続して使用する場合に設定します。<br>インターネットプロトコルVer.4のネットワーク環境に接続するための設定です。<br>・ RISOコンソールから設定する場合、[ネットワーク設定] 画面で、IPv4                                                                                                    |                                                                                                    |
| び およびIPv6のネットワーク設定とネットワーク設定(詳細)を登録できます。                                                                                                    |                                                                                                    |
| ネットワーク設定(IPv6)                                                                                                    | p. 43参照                                                                                                    |
| 本機をネットワーク接続して使用する場合に設定します。インターネットプロ<br>トコルVer.6のネットワーク環境に接続するための設定です。                                                                                                    |                                                                                                    |
| ネットワーク設定(詳細)                                                                                                    | p. 44参照                                                                                                    |
| ネットワーク環境の詳細を設定します。お使いのネットワーク環境により、設<br>定項目が異なります。                                                                                                    |                                                                                                    |

| 設定項目/内容                                                                                         | 設定値/詳細                                                  |
|-------------------------------------------------------------------------------------------------|---------------------------------------------------------|
| IPアドレス制限設定(IPv4)/IPアドレス制限設定(IPv6)                                                               | p. 46参照                                                 |
| 本機を利用できるパソコンを制限する場合に設定します。アクセスを許可する<br>パソコンのIPアドレスと、サブネットマスク(IPv4)または、プレフィックス<br>長(IPv6)を入力します。 |                                                         |
| IPsec設定                                                                                         | p. 47参照                                                 |
| 暗号化技術 (IPsec) を用いたネットワーク環境で本機をお使いの場合に設定します。データの漏えいや改ざんを防止できます。お使いのネットワーク環境により、設定項目が異なります。       |                                                         |
|                                                                                                 | · [LPR/LPD] / [RAW] / [IPP]<br>/ [SLP] / [SNMP] / [FTP] |
| データの送受信で各フロトコルを使用する場合に設定します。<br>                                                                | / [HTTP/HTTPS]                                          |
| ・[HTTP/HTTPS] を [OFF] に設定すると、RISOコンソールを表示<br>することができません。                                        | (工場出荷時:[ON])                                            |
| 表示言語                                                                                            | 設定できる言語については本機の操                                        |
| タッチパネルに表示される言語を選択します。設定後は、全ての表示が選択した言語に切り替わります。                                                 | 作バネルを確認してください。                                          |
| コンソール起動画面(RISOコンソールのみ)                                                                          | <u>「システム情報]</u> / [ログイン画面]                              |
| RISOコンソールを起動したときに表示する画面を設定します。                                                                  |                                                         |
| ホーム画面カスタマイズ                                                                                     | <ul> <li>・ [並べ替え]</li> </ul>                            |
| [ホーム1] 画面にどのモード選択ボタンを表示させるか設定したり、モード選                                                           |                                                         |
| 択ボタンの並べ替えができます。                                                                                 | ・ [衣示設走]<br>・ [コピー]                                     |
|                                                                                                 | - [ユニー]<br>- [スキャン]                                     |
|                                                                                                 | [メール] / [PC] / [⊐ンソール]                                  |
|                                                                                                 | ・[プリント]                                                 |
|                                                                                                 | ・[ボックス]<br>[保存]/[利用]                                    |
|                                                                                                 |                                                         |
|                                                                                                 | しばホ14」 / しかり用し<br>・「外部システム連携]                           |

| 設定項目/内容                                                                                                    | 設定値/詳細                                                                                                    |
|----------------------------------------------------------------------------------------------------|----------------------------------------------------------------------------------------------------|
| 初期画面表示<br>電源投入時や、オートリセット後に表示する画面を設定します。                                                                                                    | <u>「ホーム画面]</u> / [コピー] / [スキャ<br>ン (メール)] / [スキャン (PC)] /<br>[スキャン (コンソール)] / [プリ<br>ント] / [ボックス (保存)] / [ボッ<br>クス (利用)]                                                                         |
| USBモード自動遷移                                                                                                    | [OFF] / <u>[ON]</u>                                                                                                    |
| USBメモリーを本機にセットした場合に、自動的にUSBモードに移行し、[保存]か[利用]を選択する画面を表示するかどうかを設定します。<br>USBモードでログインが必要な設定では、USBメモリーを接続すると以下のように動作します。<br>・ログインしていない場合は[ログイン]画面が表示されます。<br>・ログイン済みの場合はUSBモードに移行します。 |                                                                                                    |
| 終了ジョブ設定                                                                                                    | ・ <u>[保存しない]</u> /[保存する]<br>、[保存時間]/[保存日数]/[保                                                                                                    |
| [ジョフ確認] - [終了(履歴)] 画面に、終了ジョフの履歴を保存するかどうか<br>を設定します。<br>保存する場合、保存の期間と、再プリントの禁止または許可を設定します。<br>再プリントを許可すると、[終了(履歴)] 画面で終了したジョブを選択して、<br>サブメニューの [プリント] をタッチして再プリントができます。            | <ul> <li>「味仔時間」 / 「味仔白奴」 / 「味<br/>存ジョブ数」(いずれか1つ選択)<br/>1~99<br/>(工場出荷時:保存時間 1時間)</li> <li>「ジョブ確認 &gt; 終了(履歴)」に保<br/>存されたジョブの再ブリントを許<br/>可しますか?]<br/>[許可する] チェックボックス<br/>チェックなし、チェックあり</li> </ul> |
| セットアップウィザード(操作パネルのみ)                                                                                                    | 表示メッセージに従って操作してく<br>ださい。                                                                                                    |
| 導入時に行う基本的な設定を実行します。                                                                                                    |                                                                                                    |
| 管理者設定初期化(操作パネルのみ)                                                                                                    | [削除] / [実行]                                                                                                    |
| 管理者設定の設定内容やユーザー情報などを消去して、初期値に戻します。                                                                                                    |                                                                                                    |
| <ul> <li>・「削除]</li> <li>ユーザー情報(すべての登録ユーザーと個人フォルダー、共有フォルダー)を<br/>削除します。</li> <li>・「実行]</li> </ul>                                                                                  |                                                                                                    |
| 上記のユーザー情報以外の管理者設定を出荷時の状態に戻します。                                                                                                    |                                                                                                    |
| <ul> <li>初期化実施後は、情報(データ)を復帰させることはできません。</li> <li>実施する前によく確認してください。</li> </ul>                                                                                                    |                                                                                                    |
| エラー履歴送信(操作パネルのみ)                                                                                                    | 表示メッセージに従って操作してく                                                                                                    |
| お客様にエラー履歴送信の同意を頂いている場合に、エラー履歴を当社の管理<br>サーバーにマニュアル送信します。                                                                                                    | ださい。                                                                                                    |
| <ul> <li>・この機能は、お客様に同意を頂いている場合のみ表示されます。</li> <li>・お買い上げの販売会社(あるいは保守・サービス会社)から指示があった場合に、使用してください。</li> </ul>                                                                       |                                                                                                    |

| 設定項目/内容                                                                                                    | 設定値/詳細                                                                                                    |
|----------------------------------------------------------------------------------------------------|----------------------------------------------------------------------------------------------------|
| <ul> <li>外部システム連携</li> <li>お使いの外部プリントサーバーの機能や連携方法によって、表示される項目が異なります。</li> <li>MPSソフトウェアを利用して連携する場合</li> <li>本機内蔵のブラウザーを利用して連携する場合</li> <li>(外部システム連携)を設定するとできることや制限事項については、「外部システム連携を利用する」(p. 39)を参照してください。</li> <li>  ・ 工場出荷時には、MPSソフトウェアを利用した外部システム連携が設定できるようになっています。本機内蔵のブラウザーを利用した外部システム連携をお使いになる場合は、お買い上げの販売会社(あるいは保守・サービス会社)に連絡してください。 </li> <li>  ・ 工場出荷時には、「ホーム1]画面に「外部システム連携」ボタンは表示されません。「ホーム画面カスタマイズ」で「外部システム連携】 </li> <li>  ・ 「ボタン表示名」で、「ホーム1]画面に「外部システム連携」で「いっください。 </li> <li>  ・ 「ボタン表示名」で、「ホーム1]画面に表示されるボタンの名称を設定することができます。 </li> <li>  ・ MPS(Managed Print Service)ソフトウェアは、印刷業務のアウトソースや一括管理を支援するアプリケーションです。  </li> </ul> | <ul> <li>MPSソフトウェアを利用して連携<br/>する場合</li> <li>[OFF] / [ON]</li> <li>[アドレス]:半角英数字256文字以内</li> <li>[ポート]:1-65535(工場出荷時:9191)</li> <li>[接続方法]<br/><u>[http]</u> / [https]</li> <li>[ボタン表示名]:半角/全角1~<br/>10文字(工場出荷時:外部システム連携)</li> <li>本機内蔵のブラウザーを利用して連携する場合</li> <li>[OFF] / [ON]</li> <li>[OFF] / [ON]</li> <li>[アドレス]:半角英数字256文字以内</li> <li>[プロキシ設定]:<br/>[使用する] チェックボックス<br/>(工場出荷時:チェックなし)</li> <li>[詳細設定]</li> <li>[使用する] ジロキシのアドレス]:<br/>半角英数字256文字以内</li> <li>[ポート]:1-65535</li> <li>[ローカルアドレスにプロキシを<br/>使用する]</li> <li>[使用する] チェックボックス</li> <li>(工場出荷時:チェックなし)</li> <li>[次で始まるアドレスにはプロキシを<br/>使用する]</li> <li>[で始まるアドレスにはプロキシを<br/>使用する]:半角英数字</li> <li>1024文字以内</li> <li>[ボタン表示名]:半角/全角1~<br/>10文字(工場出荷時:外部システム連携)</li> </ul> |
| HDDデータ暗号化<br>ジョブデータや文書データなど、本機の内蔵ハードディスクに保存されるデー<br>タを暗号化します                                                                                                    | p. 51参照                                                                                                    |
|                                                                                                    |                                                                                                    |

| 設定項目/内容                                                                                                    | 設定値/詳細                                                                                                    |
|----------------------------------------------------------------------------------------------------|----------------------------------------------------------------------------------------------------|
| コンソール表示モード設定                                                                                                    | [LANO]                                                                                                    |
| LANOポートとLAN1ポートのそれぞれに対して、RISOコンソールで表示する<br>メニュー項目を設定します。                                                                    | <ul> <li>[スキャン]</li> <li>[OFF] / [ON]</li> <li>[プリント]</li> <li>[OFF] / [ON]</li> <li>[ボックス]</li> <li>[OFF] / [ON]</li> </ul> |
|                                                                                                    | ・[ジョブ確認]<br>[OFF] / <u>[ON]</u>                                                                                              |
|                                                                                                    | [LAN1]                                                                                                    |
|                                                                                                    | ・[スキャン]<br>[OFF] / <u>[ON]</u>                                                                                               |
|                                                                                                    | ・[プリント]<br>[OFF] / <u>[ON]</u>                                                                                               |
|                                                                                                    | ・[ボックス]<br>[OFF] / <u>[ON]</u>                                                                                               |
|                                                                                                    | ・[ジョブ確認]<br>[OFF]/ <u>[ON]</u>                                                                                               |
| データー括上書き消去                                                                                                    | <u>[OFF]</u> / [ON]                                                                                                    |
| この設定を [ON] にすると、[管理者設定初期化] を実行したときに、本機の<br>内蔵ハードディスクに保存されている管理者設定の内容やユーザー情報などを<br>上書き消去します。                                 |                                                                                                    |
| <ul> <li>・一括上書き消去の対象データは、[管理者設定初期化]の設定値により<br/>異なります。(p. 21参照)</li> <li>・データの上書き消去が完了すると、操作パネルに完了時刻が表示され<br/>ます。</li> </ul> |                                                                                                    |
| 残存データ上書き消去                                                                                                    | [OFF] / [ON]                                                                                                    |
| この設定を [ON] にすると、削除した文書データや保留ジョブ、一時的に保存<br>された残存データの保存領域を自動的に上書き消去します。                                                       |                                                                                                    |

プリンター

| 設定項目/内容                                                                                                    | 設定値/詳細                                                                                                    |
|----------------------------------------------------------------------------------------------------|----------------------------------------------------------------------------------------------------|
| <ul> <li>サプライ在庫管理(操作パネルのみ)</li> <li>購入したインクの本数を入力しておくことで、現在のインクの在庫数が確認できます。</li> <li>在庫が指定した本数になると、画面に確認メッセージを表示したり、管理者にメールを送信したりします。</li> <li>・この機能は、表示されていない場合があります。お使いになりたい場合は、お買い上げの販売会社(あるいは保守・サービス会社)に連絡してください。</li> </ul>                                                                                                    | <ul> <li>「確認メッセージ]<br/><u>[OFF]</u> / [ON]</li> <li>「各インクが在庫数になったとき<br/>[に確認メッセージを表示します]<br/>0本~99本</li> <li>「購入数]<br/>0本~99本</li> <li>「在庫数]<br/>0本~99本</li> <li>「在庫数]<br/>0本~99本</li> <li>「管理者へメール]<br/>[送信する] チェックボックス<br/><u>チェックなし</u>、チェックあり</li> <li>「詳細設定]<br/>[宛先] / [送信者] / [件名] /<br/>[本文] / [元の内容に戻す] /<br/>[通信テスト]</li> </ul>                                                                 |
| <ul> <li>保留ジョブ設定</li> <li>プリントモードの[保留ジョブー覧] 画面の保留文書を保存しておく期間を設定します。設定期間が経過したジョブは自動的に削除されます。</li> <li>また、パソコンから受信したすべてのジョブを保留文書にしたり、受付時間終了時に自動的にプリントしたりする設定もできます。保留文書にする設定にした場合は、指定した時間内のジョブを[保留ジョブー覧] に追加します。</li> <li>・[受付時間]</li> <li>保留文書の受付時間と、受付時間が終了した時に自動でプリントをするかどうかの設定をします。</li> <li>[受付時間]の開始時刻と終了時刻は、テンキーでも入力できます。</li> <li>・[タイマー運転] が設定されていても、[保留ジョブ設定] が [ON] に設定されている場合はスタンバイ状態にはなりません。</li> <li>・停電や、故意によって本機の主電源が切られた場合、プリントは自動で開始しません。</li> <li>・本機能は、[ログイン設定] が [OFF]の場合に有効となります。</li> <li>[ワイマン設定] が [ON] の場合は、指定した時刻になってもプリントを開始しません。</li> <li>・[受付時間] 内に、[保留ジョブ設定] の保存期間が経過したジョブは削除されます。</li> </ul> | <ul> <li><u>[OFF]</u> / [ON]</li> <li>[分] / [時間] / [日数] (いず<br/>れか1つ選択)<br/>1~99<br/>(工場出荷時:時間 1時間)</li> <li>[パソコンから受信したすべての<br/>ジョブを「保留ジョブ」に追加し<br/>ますか?]</li> <li>[許可する] チェックボックス<br/><u>チェックなし</u>、チェックあり</li> <li>[受付時間]<br/><u>[OFF]</u> / [ON]</li> <li>[開始(時:分)] / [終了(時:分)]<br/>O0:00~23:59</li> <li>[受付時間の終了時に、自動的に印<br/>刷を開始しますか?]</li> <li>[開始する] チェックボックス<br/><u>チェックなし</u>、チェックあり</li> </ul> |
| ジョブ名表示切替<br>プリントの[保留ジョブー覧]画面にジョブ名を公開するかどうかを設定しま<br>す。[OFF]に設定した場合、ログインが必要な環境では、ジョブが「*****」で<br>表示されます。                                                                                                    | [OFF] / <u>[ON]</u>                                                                                                    |

| 設定項目/内容                                                                                                    | 設定値/詳細                                                                                                    |
|----------------------------------------------------------------------------------------------------|----------------------------------------------------------------------------------------------------|
| プリント領域切替                                                                                                    | <u> [標準]</u> / [最大]                                                                                                    |
| 余白の大きさを切り替える設定をします。通常は、[標準]でお使いください。                                                                                                    |                                                                                                    |
| <ul> <li>「標準]<br/>上下左右3mmの余白がつきます。</li> <li>「最大]<br/>上下左右1mmの余白がつきます。</li> <li>・本機では、原稿サイズに関わらず、用紙の周囲にはプリントできない<br/>部分(余白)が付きます。</li> <li>・[最大]に設定した場合、原稿によっては、本機の内部(搬送路内)が<br/>インクで汚れるおそれがあります。<br/>その結果、用紙の端や裏面が汚れることがあります。</li> </ul>                                       |                                                                                                    |
| クリーニングサイクル設定                                                                                                    | 500~3000枚                                                                                                    |
| 設定したプリント枚数ごとに、自動的にインクヘッドをクリーニングします。                                                                                                    | (工場出荷時 1000枚)                                                                                                    |
| <ul> <li>封筒印刷時に、画像処理を封筒に適した設定にして、インク汚れや画像のぼやけを軽減します。給紙台の[用紙種類]で[封筒]を選択している場合に働きます。</li> <li>         ・プリンタードライバーの[封筒画像処理]と合わせて設定することをおすすめします。詳しくは、「ユーザーズガイド」の「封筒画像処理」を参照してください。         ・この機能は、表示されていない場合があります。お使いになりたい場合は、お買い上げの販売会社(あるいは保守・サービス会社)に連絡してください。     </li> </ul> | ・[通紙コントロール]<br><u>「画質優先]</u> / [通紙優先]                                                                                                    |
| モード別排紙先設定(排紙台、マルチフィニッシャー接続時)<br>コピーモード・ボックスモード・USBモードの [排紙先] が [自動] に設定さ<br>れている場合や、プリンタードライバーの [排紙先] ([仕上げ] タブ) が [自<br>動] に設定されている場合に、どのトレイに優先的に排紙するかを、モード別<br>に設定します。(ステープル、パンチ、紙折り、オフセット排紙など、仕上げの<br>機能を設定する場合は、この優先度とは関係なく排紙されます。)                                        | <ul> <li>オートフェンス排紙台接続時         <ul> <li>フェイスダウン排紙トレイ]_</li> <li>「オート排紙台]</li> </ul> </li> <li>排紙台W接続時             <ul> <li>「フェイスダウン排紙トレイ]_</li> <li>【排紙台W]</li> </ul> </li> <li>大容量排紙ユニット接続時             <ul> <li>「フェイスダウン排紙トレイ]_</li> <li>[大容量排紙ユニット]</li> <li>マルチフィニッシャー接続時                 <ul> <li>「フェイスダウン排紙トレイ]_</li> <li>[大容量排紙ユニット]</li> <li>マルチフィニッシャー接続時                 <ul> <li>「フェイスダウン排紙トレイ]_</li> <li>「トップトレイ] / [スタックトレ<br/>イ]</li> </ul> </li> </ul> </li> </ul></li></ul> |
| オート排紙台フェンス設定(オートフェンス排紙台接続時)<br>オートフェンス排紙台に用紙があるときに、排紙フェンスオープンボタンを押<br>した場合に動かすフェンスを設定します。                                                                                                    | [エンド]/ <u>[サイド]</u> /[両方]<br>                                                                                                    |

| 設定項目/内容                                                                                                    | 設定値/詳細                                               |
|----------------------------------------------------------------------------------------------------|------------------------------------------------------|
| 大容量給紙ユニット設定(大容量給紙ユニット接続時)                                                                                                    | p. 49参照                                              |
| 用紙がなくなったときや給紙台上下ボタンを押したときに、給紙台がどの位置<br>に下がるかを設定します。                                                                                                    |                                                      |
| 大容量排紙ユニット設定(大容量排紙ユニット接続時)                                                                                                    | 「排紙台を下げない」/「台車まで下                                    |
| 大容量排紙ユニットに排紙したジョブが終了したときや一時停止したときに、<br>排紙台をどの位置まで下げるか設定します。                                                                                                    | げる」/ [指定の位置まで下げる]<br>数値入力:150~400mm<br>(工場出荷時:150mm) |
| <ul> <li>・ [排紙台を下げない] に設定すると、ジョブ終了時に排紙台が下降しません。1ページ多ジョブ (バリアブル印刷) や、少量の印刷物を出力する場合に適した設定です。また、印刷物が少量の場合に、排紙台が印刷位置に戻るまでの待ち時間が短縮できます。</li> <li>・ [台車まで下げる] に設定すると、印刷物の枚数に関係なく、ジョブ終了時に排紙台が台車まで下降します。大量の印刷物を台車ごと引き出す場合に、排紙台下降ボタンを押す必要がありません。ただし、印刷物を取り出し、排紙台が印刷位置に戻るまで次のジョブを印刷することができません。</li> <li>・ [指定の位置まで下げる] に設定すると、ジョブ終了時に、排紙台が指定した位置まで下降します。台車を使わずに印刷物を取り出す場合に、取り出しやすい位置を設定できます。</li> <li>・ 排紙台に3200枚~ 4000枚相当を排紙した場合は、[大容量排紙ユニット設定]の設定値に関係なく、排紙台は台車まで下降します。</li> </ul> |                                                      |
| 非理想科学製インク使用設定(操作パネルのみ)                                                                                                    | p. 42参照                                              |
| 理想科学製ではないインクを使用する場合に、各色ごとに禁止または許可を設<br>定します。                                                                                                    |                                                      |
| バーコード領域ファイル管理(RISOコンソールのみ)                                                                                                    | ・[バーコード領域ファイル] リスト                                   |
| プリンタードライバーの[バーコード領域指定]で選択するファイルを登録します。登録されたバーコード領域指定ファイルは一覧で表示され、名称の変更や、削除ができます。<br>また、選択したバーコード領域指定ファイルをエクスポートし、他のプリンター                                                                                                    | ・ [名称変更]<br>・ 名称:半角/全角1~30文字<br>・ [削除]               |
| ヘインポートすることもできます。                                                                                                    | ・ L1 ンホート」<br>・ 「エクスポート]                             |
| ・バーコード領域指定ファイルは、バーコード領域指定アプリケーショ<br>ンで作成します。                                                                                                    |                                                      |

## スキャナー

| 設定項目/内容                                                                                                    | 設定値/詳細                                                                                                    |
|----------------------------------------------------------------------------------------------------|----------------------------------------------------------------------------------------------------|
| スキャナー保存先登録<br>スキャンデータの保存先を、最大300件登録できます。<br>ここで登録した保存先は、全てのユーザーが共通で使える保存先で、[スキャ<br>ン] - [PC] を選択して [保存先] をタッチしたときの [保存先] 画面に表示<br>されます。<br>また、データ保存先の設定が正しく登録されているかを [通信テスト] 機能で<br>確認できます。 | p. 49参照                                                                                                    |
| メール宛先登録<br>スキャンデータをメールで送付する宛先を、最大300件登録できます。ここで<br>登録した宛先は、全てのユーザーが共通で使える宛先で、[スキャン] - [メー<br>ル] を選択して [宛先] をタッチしたときの [宛先] 画面に表示されます。                                                        | <ul> <li>「新規登録]</li> <li>「編集]</li> <li>「削除]</li> <li>「メールアドレス]:半角英数字<br/>256文字以内</li> <li>「名前]:半角/全角1~10文字</li> <li>「名前]:半角/全角1~10文字</li> <li>「見出し]</li> <li>「CSVファイルの読み込み]*</li> <li>「CSVファイルに書き出し]*</li> <li>* RISO コンソールのみ、メール宛<br/>先ファイルの読み込みと書き出<br/>しができます。</li> </ul> |
| <b>カラー /白黒判定レベル</b><br>原稿を読み取るときの [カラーモード] を [自動] に設定している場合に、カ<br>ラー原稿か白黒原稿かを自動判別するレベルを設定します。数値が大きいほど、<br>カラー原稿として判定しやすくなります。                                                               | [1] / [2] / <u>[3]</u> / [4] / [5]                                                                                                    |
| <ul> <li>追加コピー表示切替</li> <li>コピーモードの [追加コピー] 機能を有効にする場合に設定します。</li> <li>・ [追加コピー] は、直前にコピーしたジョブを再度コピーする機能です。</li> </ul>                                                                      | <u>[OFF]</u> / [ON]                                                                                                    |
| スキャン文書保存設定<br>スキャンモードで、本機内蔵ハードディスクに保存した文書を、一定期間で自<br>動消去する場合に設定します。[ON]に設定すると、設定した保存期間で自動<br>的に消去します。                                                                                       | <ul> <li><u>[OFF]</u>/[ON]</li> <li>[単位]</li> <li>[分]/[時間]/[日数]</li> <li>(いずれか1つ選択)</li> <li>1~99</li> <li>(工場出荷時:保存日数 1日)</li> </ul>                                                                                                    |

| 設定項目/内容                                                                                                    | 設定値/詳細                                                                                                    |
|----------------------------------------------------------------------------------------------------|----------------------------------------------------------------------------------------------------|
| <ul> <li>メール送信設定</li> <li>スキャンデータをメールで送信するために必要な、メールサーバーに関する設定をします。</li> <li>送信元メールアドレスは、メール受信時に「送信者欄」に表示されるアドレスです。</li> <li>また、メールサーバーの設定が正しく登録されているかを [通信テスト] 機能で確認できます。</li> <li>・ 設定にはメールサーバーの情報が必要です。詳しくは、お客様のメールサーバー管理者にお問い合わせください。</li> <li>・ [メールサーバーの認証方式]の設定により、設定項目が異なります。</li> <li>・ メールサーバーの設定後、[通信テスト]をタッチしてください。設定が正しい場合は、[確認] 画面が表示されます。通信が失敗した場合は、設定内容を再度確認してください。</li> </ul> | <ul> <li>「送信メールサーバー(SMTP)]:<br/>半角英数字256文字以内</li> <li>「ポート番号]:0~65535<br/>(工場出荷時 25)</li> <li>[使用する暗号化接続の種類]<br/><u>[OFF]</u>/[TLS]/[STARTTLS]</li> <li>[メールサーバーの認証方式]<br/><u>[OFF]</u>/[PLAIN]/[LOGIN]/<br/>[CRAM-MD5]</li> <li>[認証アカウント名]:半角英数字<br/>256文字以内</li> <li>[認証パスワード]:半角英数字16<br/>文字以内</li> <li>[送信メール最大容量(MB)]:<br/>1~500MB<br/>(工場出荷時 5MB)</li> <li>[送信タイムアウト(秒)]:<br/>30~300秒<br/>(工場出荷時 60秒)</li> <li>[送信元メールアドレス]:半角英<br/>数字256文字以内</li> <li>[通信テスト]</li> </ul> |
| 宛先/保存先直接入力切替                                                                                                    | [OFF] / <u>[ON]</u>                                                                                                    |
| スキャンデータの保存先やメールの宛先を指定する際に、直接入力を許可する<br>かどうかを設定します。<br>・[ON] に設定すると、スキャンモードの [宛先] / [保存先] 画面に、[直接<br>入力] ボタンが表示されます。                                                                                                    |                                                                                                    |
| ・LUFF」に設定9ると、Lメール宛先豆球」やLスキャナー保存先豆球」で設定した宛先以外には、送信できません。                                                                                                    |                                                                                                    |

# ICカードリーダー(オプション)接続時の設定

ICカードリーダーを接続した場合、以下の管理者メニュー設定項目で追加の設定が必要です。

| 該当機能     | 設定機能            | 詳細      |
|----------|-----------------|---------|
| ユーザー設定   | ICカード情報を本機に登録する | p. 33参照 |
| ログイン手段切替 | ログイン認証の手段を設定する  | p. 15参照 |

・他の管理者メニュー設定項目は、ICカードリーダーを接続していない場合と同等です。必要な設定を行ってくだ さい。

# ユーザー登録をする

本機を使用するユーザーを登録するための管理者メニューの設定は、複数の項目があります。 運用方法によっては、設定の必要がない機能もあります。

・設定には順番があります。必ず以下の表の順番で設定してください。 順番を間違えると、やり直し作業が発生してしまいますのでご注意ください。

| 順番 | 管理者設定<br>機能名 | 対象                                                                                | 設定内容                                                                                                    | 補足事項など                                                                                                    |
|----|--------------|-----------------------------------------------------------------------------------|----------------------------------------------------------------------------------------------------|----------------------------------------------------------------------------------------------------|
| 1  | ログイン設定       | 本機を使用するユー<br>ザーを制限する場合に<br>設定が必要です。                                               | ■[OFF] / [ON]<br>■[自動ログアウト時間]                                                                                                    | プリント、コピー、スキャン<br>モードのうちひとつでも<br>[ON] に設定した場合、ユー<br>ザー設定が必要になります。                                             |
| 2  | グループ設定       | 共有フォルダーを使用<br>するユーザーを制限す<br>る場合に設定が必要で<br>す。                                      | 共有フォルダーに利用できる<br>グループを設定します。                                                                                                    | ここで設定したグループは、<br>他の設定でも使用されます。<br>(p. 16参照)                                                                  |
| 3  | 見出し設定        | [ログイン] 画面のユー<br>ザーリストや、[宛先]<br>画面を使用するときに、<br>ユーザー名の見出しを<br>設定しておくと探しや<br>すくなります。 | 12個のボタンに、任意の文字を<br>割り当てます。<br>半角/全角2文字                                                                                                    | 工場出荷時は、50音順に設<br>定されています。                                                                                    |
| 4  | ユーザー設定       | ログインを許可する<br>ユーザーを登録します。                                                          | <ul> <li>[ユーザー名]</li> <li>[見出し]</li> <li>[管理者権限]</li> <li>[所属グループ](任意)</li> <li>[パソコンログインID]</li> <li>[仮パスワード発行]<br/>(1~16文字)</li> <li>各モードの[使用許可設定]/<br/>[機能制限](任意)</li> </ul> | RISO コンソールの[管理者<br>メニュー]にある[ユーザー<br>設定]には、CSVファイルの<br>読み込みや書き出しの機能<br>があります。複数のユーザー<br>を一括して登録する場合に<br>便利です。 |

・外部認証サーバーを設定する場合、ユーザーの登録は不要です。

# ログイン設定

各モードを利用する際にログインを必要とするか どうかと、ログイン後の動作を設定します。 本機を使用するユーザーを制限したい場合に設定 します。

[ON] に設定した場合は、必ず「ユーザー登録をする」 (p. 29) の2~3を設定してください。

#### 各モードへの [ログイン設定]

各モードを利用する際にログインを必要とするかどうか を設定します。 設定値: [OFF] / [ON](工場出荷時 [OFF])

#### [自動ログアウト時間]

本機を一定時間操作しなかった場合に、自動的にログア ウトする時間を設定します。 設定値:10~3600秒(工場出荷時300秒)

#### [詳細設定]

プリントモードにログインするとき、保留文書のプリントを自動的に開始するかどうかを設定します。 設定値:[OFF] / [ON](工場出荷時 [ON])

#### 1 [管理者メニュー] 画面で [ユーザー管 理] - [ログイン設定] を選択する

[ログイン設定] 画面が表示されます。

## **2** 各設定をする

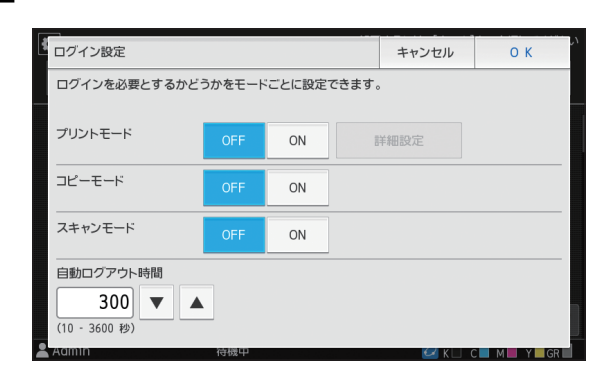

3 [OK] をタッチする

 この機能は RISO コンソールでも設定できます。 (p. 12参照)

## [ログイン設定] を [ON] に設定 すると

プリント/コピー/スキャンの各モードでの[ログ イン設定]の設定内容は、その他のモードにも影響 を与えます。[ログイン設定]を[ON]にしたとき に他のモードでログインが必要になるかは、以下の とおりです。

| [ログイン            | ボックス | スモード | USBモード |    |  |  |
|------------------|------|------|--------|----|--|--|
| 設定]              | 保存   | 利用   | 保存     | 利用 |  |  |
| プリント<br>モード [ON] | 必要   | 必要   | 不要     | 必要 |  |  |
| コピー<br>モード [ON]  | 必要   | 必要   | 不要     | 不要 |  |  |
| スキャン<br>モード [ON] | 不要   | 不要   | 必要     | 不要 |  |  |

| [ログイン<br>設定]     | 外部システム<br>連携モード |
|------------------|-----------------|
| プリント<br>モード [ON] | 必要              |
| コピー<br>モード [ON]  | 不要              |
| スキャン<br>モード [ON] | 不要              |

## グループ設定

ユーザーの属性を示すグループを設定します。ここ で設定したグループは、[ユーザー設定]の [所属 グループ]で使用されます。 グループは、最大60個設定できます。

[管理者メニュー] 画面で [ユーザー管 理] - [グループ設定] を選択する

[グループ設定] 画面が表示されます。

## 2 [追加] をタッチする

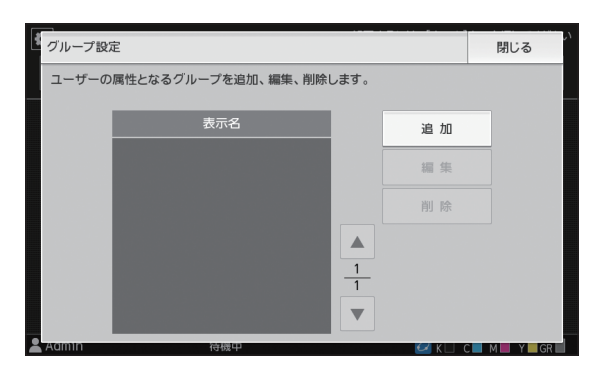

グループ名を入力する画面が表示されます。

**3** グループ名を入力し、[OK] をタッチ する

## ႔ [閉じる] をタッチする

・グループの設定内容の変更や削除を行う場合 は、以下の操作を行ってください。 グループ名を変更する場合: [グループ設定] 画面でグループを選択し、 [編集] をタッチして、グループ名を修正する。 削除する場合: [グループ設定] 画面でグループを選択し、 [削除] をタッチする。

- ここで設定したグループは、以下の設定でも使 用されます。
  - [ユーザー設定] の [所属グループ]
  - [共有フォルダー設定] の [許可グループ選択] - 「アカウンティング情報」(RISOコンソールの み)
- この機能は RISO コンソールでも設定できます。 (p.12参照)

## ユーザー設定

本機を使用するユーザーを登録します。各ユーザー の属性や使用権限などを設定します。最大1,000人 のユーザーを登録できます。

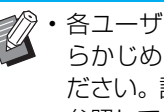

・各ユーザーの所属グループを登録するには、あ らかじめ [グループ設定] を済ませておいてく ださい。詳しくは、「グループ設定」(p.31)を 参照してください。

#### [ユーザー名]

ログインする際のユーザー名を設定します。 使用できない文字:"/ []:+|<>=;,\*?¥

[見出し]

登録ユーザーがどの見出しに属するかを設定します。

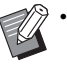

・ [見出し] は正しく設定してください。本機では ユーザー名から自動的に見出しを設定すること はできません。

#### [管理者権限]

登録ユーザーに、管理者権限を与えるかを設定します。 設定値:「OFF] / 「ON] (工場出荷時「OFF])

#### 「所属グループ]

ユーザーの所属グループを最大3個登録できます。あら かじめ [グループ設定] を設定する必要があります。

#### [パソコンログインID]

登録ユーザーがプリントする際に使用する、パソコンの ログインIDを入力します。

#### [仮パスワード発行]

仮パスワードを設定します。 半角小文字の英数字1~16文字で入力してください。

#### [使用許可設定]

登録ユーザーが使用できるモードを設定します。 設定値: [OFF] / [ON] (工場出荷時 [ON])

#### 「機能制限]

プリントモード/コピーモードの機能制限を設定しま す。両モードの機能制限を一括して設定することもでき ます。

 カラープリント/カラーコピーの可否 登録ユーザーにカラープリントとカラーコピーを許 可するかどうかを設定します。 設定值:[OFF] / [ON] (工場出荷時 [ON]) - [単色枚数制限] 単色プリント、単色コピーの使用枚数の上限を設定

します。 設定値:チェックなし/チェックあり (工場出荷時チェックなし) [制限枚数] (1~99999枚) [使用枚数](1~99999枚) [クリア]

#### - [カラー枚数制限]

カラープリント、カラーコピーの使用枚数の上限を 設定します。 設定値:チェックなし/チェックあり (工場出荷時チェックなし) [制限枚数](1~99999枚) [使用枚数](1~99999枚) [クリア]

・ [プリント/コピー機能制限設定] の設定により、 [プリント機能制限] 画面や [コピー機能制限] 画面の設定項目が異なります。

#### [CSVファイルの読み込み] (RISOコンソールのみ)

パソコンから本機のハードディスクにユーザーリストの ファイルを読み込みます。

#### [CSVファイルに書き出し] (RISOコンソールのみ)

本機のハードディスクからパソコンにユーザーリストの ファイルを書き出します。

▲ [管理者メニュー] 画面で [ユーザー管 理]-[ユーザー設定]を選択する [ユーザー設定] 画面が表示されます。

## 2 [追加] をタッチする

| -ザー設た | Ē   |       | 閉じる      |
|-------|-----|-------|----------|
| 全部    | 表示  | Admin | 追加       |
| あ     | か   |       | 編集       |
| さ     | た   |       | 削除       |
| な     | は   |       |          |
| ŧ     | р   |       | <b>A</b> |
| 5     | ゎ   | -     | <u>1</u> |
| A-Z   | 0-9 |       | •        |
|       | ·   |       |          |

ユーザー名を入力する画面が表示されます。

## ユーザー名を入力し、[次へ] をタッチ する

仮パスワードを入力する画面が表示されます。

## ▲ 仮パスワードを入力し、[次へ] をタッ チする

仮パスワードを再入力する画面が表示されます。

## 5 仮パスワードを再入力し、[次へ]を タッチする

ユーザーを設定する画面が表示されます。

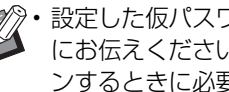

・設定した仮パスワードは、登録したユーザー にお伝えください。ユーザーが初めてログイ ンするときに必要です。

# 6 各設定をする

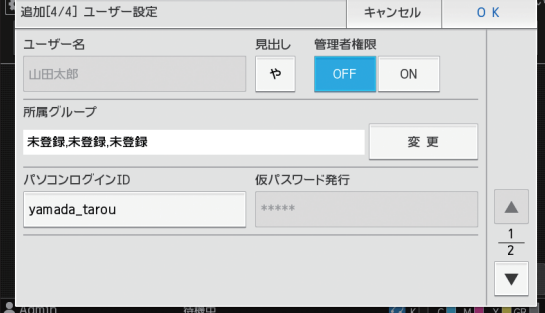

 ・[見出し]の設定を必ず行ってください。
 ・[使用許可設定]の[プリントモード]を[ON] に設定している場合、[パソコンログインID] を間違えると、パソコンからジョブを受信で きません。入力後、必ず再確認してください。

# **7** [OK] をタッチする

・ユーザーの設定内容の変更や削除を行う場合 は、以下の操作を行ってください。

**削除する場合:** [ユーザー設定] 画面でユーザーを選択し、 [削除] をタッチする。

設定内容を変更する場合:

[ユーザー設定] 画面でユーザーを選択し、 [編集] をタッチして、各設定をする。

この機能はRISOコンソールでも設定できます。
 追加する場合:
 「コーザ 記字】画面で「コーザ を追加]を欠

[ユーザー設定] 画面で [ユーザーを追加] をク リックする。

#### 削除する場合:

[ユーザー設定] 画面でユーザーを選択し、 [編集] 画面で [このユーザーを削除] をクリッ クする。

#### 設定内容を変更する場合:

[ユーザー設定] 画面でユーザーを選択し、 [編集] 画面でユーザー情報を設定する。

## 認証カードを登録する

ICカードリーダーが接続されている場合は、登録したユーザーの認証カード情報を登録できます。

- 1 [ユーザー設定] 画面でユーザー名を選 択する
- 2 [カード登録] をタッチする

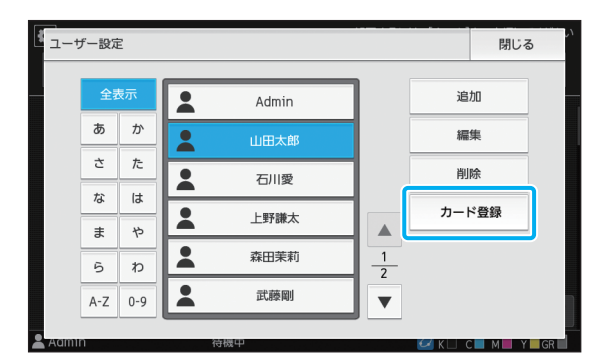

[ICカードをセットしてください] のメッセージが表 示されます。

# 3認証カードをICカードリーダーにセットする

登録が完了すると[ユーザーの登録が完了しました] のメッセージが表示されます。

 ・ICカード情報を登録すると、ユーザー名左側のユーザーマーク

 が、カードマーク

 [□]に変更されます。

## ▲ [閉じる] をタッチする

[ユーザー設定] 画面が表示されます。

# 複数のユーザーを一括して 登録する (RISOコンソール)

複数のユーザーを一括して登録するには、RISOコンソールを使うと便利です。

パソコンにCSVファイルのフォーマットを保存 し、ユーザー情報(ユーザー名、PCログイン名、 管理者権限の有無等)を入力後、再度ファイルを読 み込みます。

CSVファイルについては、「付録」の「ユーザーを ー括して登録するための CSV ファイル形式」 (p. 58)を参照してください。

ここでは、ICカードリーダーが接続されている場合を例に説明します。

1 RISO コンソールを起動し、[管理者メ ニュー] 画面で、[ユーザー設定] をク リックする

[ユーザー設定] 画面が表示されます。

2 [CSVファイルに書き出し] をクリック し、CSVファイルをパソコンに保存する

| <u>管理者メニュー</u> > ユーザー該<br>ユーザー言<br>ユーザーの追加 | t<br>ひた<br>1や、ユー | ザー設定   | の変更が | できま | す。          |          |      |   |    |   |          |            | • | Û RISO     |
|--------------------------------------------|------------------|--------|------|-----|-------------|----------|------|---|----|---|----------|------------|---|------------|
| ユーザーを追加                                    | CSV              | ファイルの語 | 売み込み |     | CSV;        | ファイル     | に書き出 | U |    |   |          |            |   |            |
| 全表示  あ   か                                 | 1 Ē              | 左      | な    |     | <u>lā  </u> | <u>z</u> | セー   | I | ŝ. | I | <u>Þ</u> | <u>A-Z</u> | I | <u>0-9</u> |
| あ <u>Admin</u>                             |                  |        |      |     |             |          |      |   |    |   |          |            |   |            |

**3**書き出したCSVファイルを開いて、ユー ザー情報を入力する

フォーマットに従って入力後、保存してください。 最大1,000人登録できます。

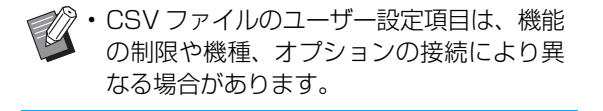

**4** [CSVファイルの読み込み]をクリック し、入力したファイルを読み込む

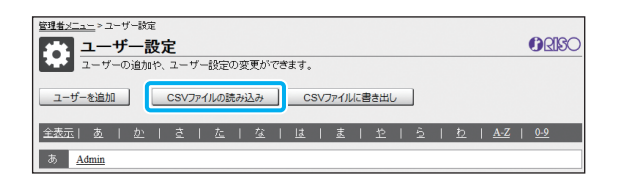

[CSVファイルの読み込み] が、正常に完了しなかった場合はメッセージが表示されます。 CSVファイルの設定やユーザー登録数を再度確認 してください。

ICカードリーダーが接続されている場合は、引き続き、本機に認証カードの登録を行う必要があります。

5 本機の [管理者メニュー] 画面で [ユー ザー管理] - [ユーザー設定] を選択する

[ユーザー設定] 画面が表示されます。

6 ユーザー名を選択する

7 [カード登録] をタッチする

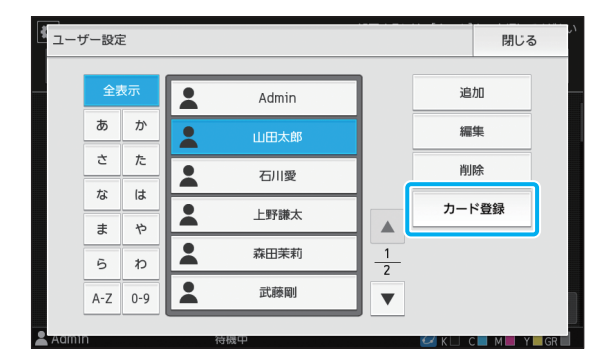

[ICカードをセットしてください] のメッセージが表 示されます。

## 8 認証カードをICカードリーダーにセッ トする

登録が完了すると、[ユーザーの登録が完了しました]のメッセージが表示されます。

・ICカード情報を登録すると、ユーザー名左 側のユーザーマーク上が、カードマーク 「一に変更されます。

## 9 [閉じる] をタッチする

引き続きカードの登録を行う場合は、手順6~9を 繰り返してください。

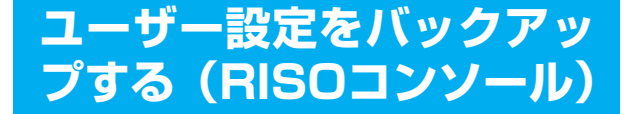

ユーザー設定の情報は、RISO コンソールから、 CSVファイルとしてパソコンにバックアップでき ます。

- RISO コンソールを起動し、 [管理者メ 1 ニュー]画面で、[ユーザー設定]をク リックする
- 2 [CSVファイルに書き出し]をクリック し、CSVファイルをパソコンに保存す る

・管理者設定を初期化する場合に備えて、事前に ユーザー設定の情報をバックアップしておくこ とをおすすめします。また、[認証サーバー設定] や[外部システム連携]を設定する前にも、この 方法でユーザー設定をバックアップしておくと 便利です。

## 外部認証サーバーを利用す る

[認証サーバー設定]を使用すると、ユーザー管理 を外部認証サーバーで行うことができます。 外部認証サーバーにアカウントがないユーザーは、 認証を受けることができません。

外部認証サーバーでユーザー情報を集中管理する ため、ユーザー情報を本機に登録する必要がありま せん。

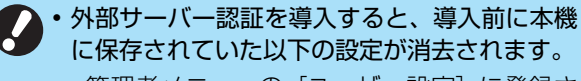

- 管理者メニューの [ユーザー設定] に登録さ れていたユーザー情報
- 全ユーザーの個人フォルダーと、個人フォル ダーに保存されていたボックス文書
- 管理者メニューの [グループ設定] に登録さ れていたグループ
- 全ユーザーの [お気に入り登録] [初期値に登 録]の設定内容

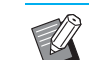

・ユーザー情報は、導入前にバックアップできま \* す。 詳しくは、「ユーザー設定をバックアップする (RISOコンソール) | (p. 35) を参照してくださ い。

外部サーバー認証によって制限される機 能

管理者以外のユーザーを本機で管理しないため、利 用が制限される機能があります。

### ■コピーモード

- · 管理者以外のユーザーは、[お気に入り登録] ができ ません。 [お気に入り] 画面には、管理者が設定した機能が表
- 示されます。 ・ [ボックス] モードでは、個人フォルダーを使用する
- ことができません。 ・管理者以外のユーザーは、現在の設定値を初期値と して登録したり、工場出荷時の設定値に戻したりす ることができません。

#### ■ ユーザー情報

- ・ 管理者以外のユーザーは、ログインパスワードの変 更ができません。
- [ログイン手段切替] でログイン手段を選択すること はできません。常に [ICカード/ユーザー名選択] に 設定された状態になります。

#### ■ 管理者設定

- · ユーザーの管理を外部認証サーバーで行うため、本 機ではユーザーの管理や登録ができません。そのた め、[ユーザー設定]、[グループ設定]、[制限枚数集 計リスト]は使用できません。
- ・ ICカードリーダー接続時でも、使用枚数制限の登録 はできません。

## ■ 設定項目

[認証サーバー設定] で設定する項目は、以下のとおりです。

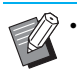

・下線は工場出荷時の設定です。

| 設定項目/内容                                                                                       | 設定値/詳細                                                                                                    |
|-----------------------------------------------------------------------------------------------|----------------------------------------------------------------------------------------------------|
| サーバー設定<br>LDAPサーバー(プライマリー/セカンダリー)および、Kerberosサーバー<br>(プライマリー/セカンダリー)の追加/編集/削除や優先順の設定をしま<br>す。 | <ul> <li>LDAPサーバー<br/>(プライマリー/セカンダリー)</li> <li>「アドレス]: IP アドレスまたはサー<br/>バー名、半角英数字256文字以内</li> <li>「ポート]:<br/>1~65535(工場出荷時:389)</li> <li>「検索用ログイン名]*<sup>1</sup>:<br/>半角英数字256文字以内</li> <li>「検索用パスワード]*<sup>2</sup>:<br/>半角英数字32文字以内</li> <li>「検索起点]*<sup>3</sup>:<br/>半角英数字256文字以内</li> <li>「検索範囲]*<sup>4</sup>:<br/>「起点の階層のみ]/「起点から1つ<br/>下の階層まで]/「起点から下の階<br/>層すべて]</li> </ul> |
|                                                                                               | <ul> <li>Kerberosサーバー<br/>(プライマリー/セカンダリー)</li> <li>・[レルム名]:半角英数字64文字以内<br/>(大文字のみ)</li> <li>・[ログイン先の表示名]*<sup>5</sup>:<br/>全半角10文字以内</li> <li>・[アドレス]:IP アドレスまたはサー<br/>バー名、半角英数字256文字以内</li> <li>・[ポート]:<br/>1~65535 (工場出荷時:88)</li> </ul>                                                                                                    |
| ICカード認証の設定<br>認証で使用するICカードの属性を、半角英数字32文字以内で最大5個設定で<br>きます。<br>また、設定した属性の有効/無効を設定します。          | <ul> <li>[ICカードIDの属性]</li> <li>[OFF] / <u>[ON]</u></li> <li>[ICカードの認証に使用する属性]</li> <li><u>[OFF]</u> / [ON]</li> </ul>                                                                                                    |
| <b>アクセスタイムアウト時間</b><br>認証サーバーにアクセスするときのタイムアウト時間を設定します。                                        | ・ <u>[OFF]</u> /[ON]<br>・5~120秒<br>(工場出荷時:5秒)                                                                                                    |

| 設定項目/内容                                                                                                    | 設定値/詳細                    |
|----------------------------------------------------------------------------------------------------|---------------------------|
| アクセスリトライ回数                                                                                                    |                           |
| 認証サーバーへのアクセス失敗時のリトライ回数を設定します。                                                                                                    | (上場出荷時:0回)                |
| キャッシュ情報設定                                                                                                    | · <u>[OFF]</u> / [ON]     |
| 認証サーバーへのアクセス失敗時に、キャッシュ情報を利用してログインを<br>試みるかを設定します。[ON] に設定した場合、キャッシュ情報をリセット<br>できます。                                                                                                    | ・[キャッシュのクリア] チェックボッ<br>クス |
| 認証時の大文字と小文字の区別                                                                                                    | <u>[OFF]</u> / [ON]       |
| 認証時に大文字と小文字を区別して、別のユーザーIDと判断するかどうかを<br>設定します。                                                                                                    |                           |
| ログイン先の設定                                                                                                    | [OFF] / [ON]              |
| 認証サーバーを利用してログインする際に、ドメインを選択する [ログイン<br>先の選択] 画面を表示するかどうかを設定します。最大3個のドメインが表<br>示されます。                                                                                                    |                           |
| <ul> <li>・ [ログイン先の設定] を [OFF] に設定した場合、[サーバーの設定]<br/>画面で指定した優先度に従って認証します。</li> <li>・ [ネットワーク設定 (詳細)] でDNS サーバー (IPv4) / (IPv6) を<br/>使用しない設定にしている場合は、ドメインの設定はできません。</li> <li>・ Kerberos サーバーの設定が空欄の場合は、[ログイン先の選択] 画<br/>面ではLDAP サーバーのIP アドレスが表示されます。</li> </ul> |                           |
| ユーザー IDの属性                                                                                                    | 半角英数字32文字以内               |
| 認証サーバーにアクセスするときのユーザー IDの属性を設定します。                                                                                                    |                           |
| メールアドレスの属性                                                                                                    | 半角英数字256文字以内              |
| 認証サーバー設定を使用した状態で [スキャン] - [メール] を選択したと<br>き、[メールアドレスの属性] で設定したメールアドレスを [宛先] に表示<br>します。                                                                                                    |                           |

\*1 認証サーバーにアクセスするときの検索用ログイン名です。

\*2 認証サーバーにアクセスするときの検索用パスワードです。

- \*3 認証サーバー上で、ユーザーを検索するときの起点となるDN (Distinguished Name)です。
- \*4 認証サーバーにアクセスするときの検索範囲です。
- \*5 認証サーバーにログインする際の [ログイン先の選択] 画面に表示されます。

## ▲ [管理者メニュー] 画面で [ユーザー管 理]- [認証サーバー設定] を選択する [認証サーバー設定] 画面が表示されます。

**2** [ON] をタッチする

## 3 各項目を設定する

設定したい項目を選択して [編集] をタッチします。

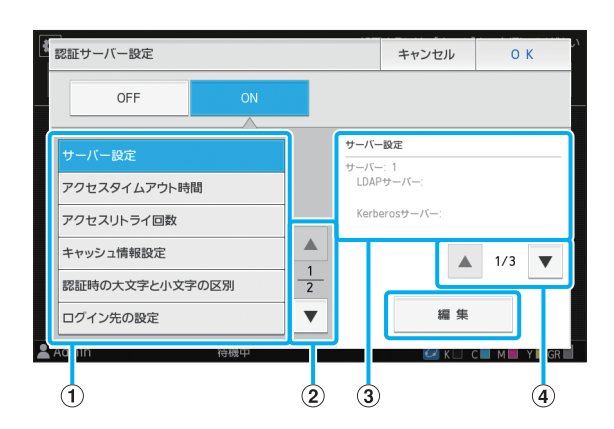

#### ①設定項目

②設定項目のページを切り替え

③設定内容表示

④設定内容表示のページを切り替え

画面の表示に従って設定します。

各項目を設定したら [閉じる] または [OK] をタッ チします。

[認証サーバー設定] 画面が表示されます。

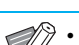

・LDAPサーバー(プライマリー/セカンダ リー)やKerberosサーバー(プライマ リー/セカンダリー)は、認証するための 問い合わせ先として最大3個設定できま す。各サーバーの設定内容の変更や削除お よび認証時の問い合わせ優先度の設定を行 う場合は、[サーバーの設定] 画面で以下 の操作を行ってください。

#### 認証先のサーバーを追加する場合:

[追加]をタッチし、各サーバーに関する設 定を行う。

#### 設定内容を変更する場合:

変更したいサーバーを選択し、[編集]を タッチする。設定内容の詳細を変更する。

#### 削除する場合:

削除したいサーバーを選択し、[削除]を タッチする。

#### 認証時の問い合わせ優先度を設定する場 合:

設定したいサーバーを選択し、 [↑] [↓] で 優先度の設定を行う。

- Kerberosサーバーを使用していない場合 は、Kerberos サーバーの登録は不要で す。[サーバーの設定] 画面のKerberos サーバーは、空欄で表示されます。 PCプリントを行う場合は、LDAPサー バーの登録は必須です。
- ・LDAPサーバーのみ登録する場合は、IC カードによる認証のみとなり、パスワード によるログイン認証は使用できません。 Kerberosサーバーを登録すると、パス ワードによるログイン認証を可能としま す。ご使用の認証手段により、登録する サーバーを設定してください。

## ▲ 必要な項目をすべて設定したら、 [認証 サーバー設定] 画面で [OK] をタッチ する

処理が完了すると、[管理者メニュー] 画面が表示さ れます。

・サーバー情報の削除中は、[処理中] 画面が表示 されます。[処理中] 画面の表示中に、本機の主 電源スイッチを切らないでください。誤動作、 故障の原因となることがあります。

・この機能は RISO コンソールでも設定できます。 (p. 12参照)

## 外部システム連携を利用す る

お使いの外部プリントサーバーの機能や連携方法 によって、設定項目やユーザーができることが異な ります。

設定項目については、「外部システム連携」(p. 22) を参照してください。

## MPSソフトウェアを利用して連 携する場合

外部プリントサーバー(MPSソフトウェア)にア カウントを持つユーザーの認証および、プリント/ コピージョブの管理や、課金を行います。外部プリ ントサーバーにアカウントがないユーザーは、認証 を受けることができません。

外部プリントサーバーでユーザー情報を集中管理 するため、ユーザー情報を本機に登録する必要があ りません。

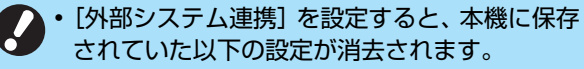

- 管理者メニューの [ユーザー設定] に登録さ れていたユーザー情報
- 全ユーザーの個人フォルダーと、個人フォル ダーに保存されていたボックス文書
- 管理者メニューの [グループ設定] に登録さ れていたグループ
- 全ユーザーの [お気に入り登録] [初期値に登録] の設定内容
- ・ユーザー情報は、[外部システム連携]を設定する前にバックアップできます。
   詳しくは、「ユーザー設定をバックアップする(RISOコンソール)」(p. 35)を参照してください。

#### 外部システム連携によって制限される機 能

ユーザーの管理を外部プリントサーバーで行うた め、利用が制限される機能があります。

#### ■ コピーモード/ボックスモード

- 管理者以外のユーザーは、[お気に入り登録] ができません。
  - [お気に入り] 画面には、管理者が設定した機能が表示されます。
- 「ボックス]モードでは、個人フォルダーを使用する ことができません。
- ・管理者以外のユーザーは、現在の設定値を初期値と して登録したり、工場出荷時の設定値に戻したりす ることができません。

■ ユーザー情報

- 管理者以外のユーザーは、ログインパスワードの変更ができません。
- ・ [ログイン手段切替] でログイン手段を選択すること はできません。常に [ICカード/ユーザー名選択] に 設定された状態になります。

#### ■ 管理者設定

- ユーザーの管理を外部サーバーで行うため、本機ではユーザーの管理や登録ができません。そのため、
   [ユーザー設定]、[グループ設定]、[制限枚数集計リスト]は使用できません。
- ・ [ログイン設定] を [OFF] にした場合、ユーザー認 証ができず、ジョブのプリントやコピージョブの課 金ができません。
   [ログイン設定] は、必ず [ON] に設定してくださ

い。

 ・[保留ジョブ設定]は、外部プリントサーバー側のホールド機能と競合するため、使用できません。

## 本機内蔵のブラウザーを利用し て連携する場合

本機内蔵のブラウザーを利用して外部プリント サーバーに接続し、サーバーに保存されたジョブを 本機でプリントしたり、サーバーに登録されたジョ ブをパソコンから本機に送信してプリントしたり します。

#### ■ユーザーの管理と認証

・管理者メニューの[ユーザー設定]や[ログイン設定]での設定内容に基づいて本機で行います。

### ■ ブラウザーの起動

- 「ホーム1] 画面の [外部システム連携] をタッチするとブラウザーが起動し、外部プリントサーバーに接続します。
- 「ファンクションキー登録」で、ブラウザーを起動するファンクションキーを設定することもできます。

## タイマー運転を設定する

指定した時刻に自動的に本機の電源を入れたり 切ったりできます。 起動/終了時刻と曜日の組み合わせパターンを10 セットまで登録できます。

[OFF] / [ON] [ON] にすると、タイマー運転が設定できます。

[起動] / [終了] タイマー運転で本機を起動するか終了するかを設定しま す。

#### 時刻の指定

起動時刻と終了時刻を設定します。 時間は00~23、分は00~59で入力します。

#### [適用する曜日]

起動/終了時刻を適用したい曜日を選択します。

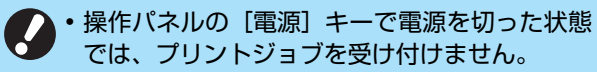

- 停電や、故意によって本機の主電源が切られた場合、主電源スイッチを入れただけではタイマー運転機能は働きません。必ず、操作パネルの[電源]キーを押して電源を入れてください。その後は、タイマー運転機能が働きます。
- 本機の主電源スイッチを切っても、タイマー運転の設定は保持されます。

 ・保留文書は、本機の操作パネルの [電源] キーで
 電源を切っても、次に電源を入れるときまで保存 されます。

・タイマー運転により電源を切った時の消費電力 は、スタンバイ時と同等です。 **1** [管理者メニュー] 画面で [システム] -[タイマー運転] を選択する

[タイマー運転] 画面が表示されます。

**2** [ON] をタッチする

#### 3 設定内容を保存するセットを選択して [編集] をタッチする

| 9 | イマー運転 |    |    |    | キャンセノ | r | ОК     |
|---|-------|----|----|----|-------|---|--------|
|   | OFF   |    | ON |    |       |   |        |
|   |       |    |    | _  |       |   |        |
|   | セット   | 起動 | 終了 | 曜日 |       |   | 編集     |
|   |       |    |    |    |       |   | Mal ma |
|   | 2     | :  | :  |    |       |   |        |
|   | 3     | ;  | :  |    |       |   |        |
|   | 4     | :  | :  |    |       | 2 |        |
|   | 5     | :  | :  |    |       | ▼ |        |
|   |       |    |    |    |       |   |        |

起動や終了の時刻と曜日を設定する画面が表示され ます。

## ▲ [起動] と [終了] の時刻を設定する

それぞれのチェックボックスにチェックマークをつ けると時刻を設定できます。

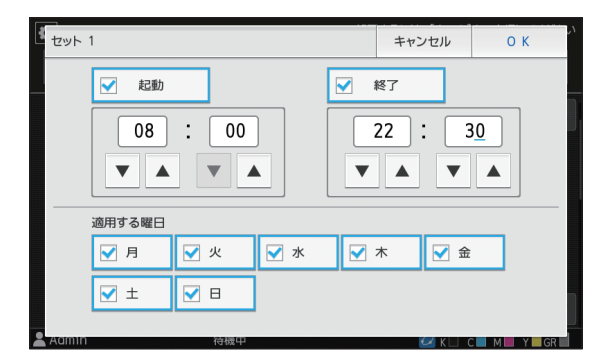

## 5 適用する曜日を選択する

複数の曜日に同じ時刻を設定できます。

6 [OK] をタッチする

[タイマー運転] 画面が表示されます。

## **7** [OK] をタッチする

[管理者メニュー] 画面が表示され、タイマー運転の 設定が有効になります。

終了時刻の1分前になると操作パネルに[確認]画 面が表示されます。

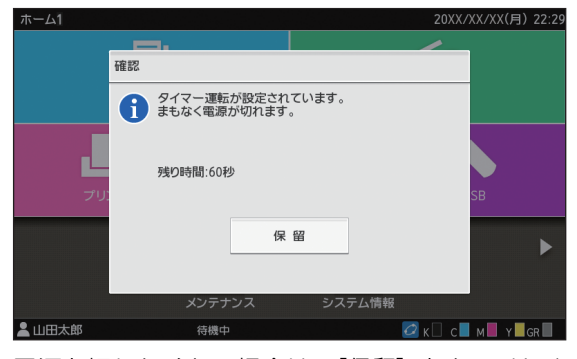

電源を切りたくない場合は、[保留]をタッチしま す。[確認] 画面をいったん消して終了処理を保留に できます。1 分後に、再度[確認] 画面が表示され ます。

[保留] がタッチされずに1分経過すると、終了処理 を開始します。

・以下の場合、タイマー運転で本機を終了すること はできません。

- 紙詰まりやサービスコール、ユニットエラー、 セット関連エラー、ワーニングエラー(用紙 なしエラーを除く)が発生している場合
   - 設定時刻に本機を使用している場合
- この機能は RISO コンソールでも設定できます。 (p. 12参照)

# 非理想科学製インク使用設 定(操作パネルのみ)

理想科学製ではないインクを使用することを色ご とに許可します。

- [OFF] / [ON] (工場出荷時 [OFF])
- ・理想科学製ではないインクを使用する場合、以下の問題が発生するおそれがあります。
  - インク自体の性能の違いによる、印刷のかすれ や色調の変化
  - インクと直に接触する部品(インクジェット ヘッドやインク経路など)が、インクと化学反 応を起こすことによる印刷のかすれ、あるいは ヘッドの故障(交換)
  - インク経路(チューブ等)の部品がインクと化 学反応を起こして変質し、経路に空気が侵入す ることによるインクの漏出(インク経路の交 換)
  - ・理想科学製ではないインクを使用することに起 因する故障や機能の低下は、製品保証および サービス契約の対象外になります。インク ジェットヘッドや、インク経路は価格の高い部 品です。また、交換作業には長い時間を必要と します。
  - インクカートリッジによっては、[ON] に設定 しても使用できない場合があります。

理想科学製ではないインクを使用する場合は、上記 リスクをご理解の上、以下の設定を実行してください。

1 [管理者メニュー]画面で[プリンター]-[非理想科学製インク使用設定]を選択 する

[非理想科学製インク使用設定] 画面が表示されます。

- **2**許可するインクに対して [ON] を選択し、[OK] をタッチする

# 3 注意文を確認の上、[はい] をタッチする

| 「注意                                          |                                                                                                    | ++                                                            | ンセル    | о к |
|----------------------------------------------|----------------------------------------------------------------------------------------------------|---------------------------------------------------------------|--------|-----|
| 理想科学<br>全く開知<br>理想科学<br>製品保証<br>保証書・<br>理想科学 | 製でないインクに対し、理想和<br>しておらず、理想和将警を行き起こす。<br>アーに重大な得害を行き起こす。<br>アーになったりの使用は見から<br>いたして、タリクの使用は見から<br>サービス契約書をご確認くたさ<br>要でないインクの使用に同意さ | 学は性能・性質等<br>インクの使用は<br>する障害は<br>な障害は<br>除外されますので、<br>い。<br>い。 |        |     |
|                                              | いいえ                                                                                                    | はい                                                            |        |     |
| 2 Aamin                                      | 待機中                                                                                                    |                                                               | ✓ K□ 0 |     |

▲ [OK] をタッチする

# ネットワーク設定 (IPv4)

本機をインターネットプロトコルVer.4のネット ワーク環境に接続するための設定です。

[ネットワーク上に表示するプリンタ名]

半角16文字以内で入力します。 (工場出荷時 RISO PRINTER)

#### [LANO] / [LAN1]

本機裏面のLANO端子とLAN1端子に接続した二つの ネットワークの情報を設定できます。

・オプションのプリントコントローラーをお使い の場合は [LAN1] は選択できません。

#### [DHCPサーバー]

DHCPサーバーを使うネットワーク環境でお使いの場合 は[ON]を選択します。DHCPサーバーがネットワー ク上の各クライアントPCに、IPアドレスを自動で割り当 てます。 DHCPサーバーを使わない場合は[OFF]を選択します。 IPアドレス、サブネットマスク、ゲートウェイアドレス を設定してください。 (工場出荷時 OFF)

#### [IPアドレス] / [サブネットマスク] / [ゲートウェイ アドレス]

[DHCPサーバー] で [OFF] を選択したときに設定します。

・IPアドレスを手動で割り当てている場合は、本機のLANOとLAN1で別のIPアドレスを割り当ててください。

- この機能は RISO コンソールでも設定できます。 (p. 12参照)
- ・以下の項目は、RISOコンソールで設定する場合のみ表示されます。
  - [ドメイン名称]
  - [MACアドレス]
  - [コメント]
  - [RISO Console接続方法]
  - [Link Speed/Duplex Mode]

# ネットワーク設定 (IPv6)

本機をインターネットプロトコルVer.6のネット ワーク環境に接続するための設定です。

【ネットワーク上に表示するプリンタ名】半角16文字以内で入力します。(工場出荷時 RISO PRINTER)

[LANO] / [LAN1]

本機裏面のLANO端子とLAN1端子に接続した二つの ネットワークの情報を設定できます。

・オプションのプリントコントローラーをお使いの場合は [LAN1] は選択できません。

#### [アドレス指定方法]

[手動]、[ステートレスアドレス]、[ステートフルアドレ ス]から選択します。 [手動] 選択時は、[IPアドレス]、[プレフィックス長]、 [ゲートウェイアドレス]の数値を設定してください。 (工場出荷時 手動)

#### [IPアドレス] / [プレフィックス長] / [ゲートウェイ アドレス]

[アドレス指定方法]で[手動]を選択したときに設定します。

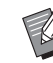

IPアドレスを手動で割り当てている場合は、本機のLANOとLAN1で別のIPアドレスを割り当ててください。

- この機能は RISO コンソールでも設定できます。 (p. 12参照)
- ・以下の項目は、RISOコンソールで設定する場合 のみ表示されます。
  - [ドメイン名称]
  - [MACアドレス]
  - [コメント]
  - [RISO Console接続方法]
  - [Link Speed/Duplex Mode]

# ネットワーク設定(詳細)

ネットワーク環境の詳細を設定します。お使いの ネットワーク環境により設定項目が異なります。

#### [LANO] / [LAN1]

本機裏面のLANO端子とLAN1端子に接続した二つの ネットワークの詳細情報を設定できます。

・オプションのプリントコントローラーをお使い の場合は [LAN1] は選択できません。

#### [プロキシ]

プロキシサーバーを使用する場合に設定します。

#### [DNS (IPv4)] / [DNS (IPv6)]

DNSサーバーを使用して、ドメイン名をIPアドレスに変換します。

お使いのインターネットプロトコルバージョンに応じた 設定にしてください。

#### [WINS]

WINSサーバーを使用して、PC名をIPアドレスに変換します。

[その他]

RISOコンソールとの接続方法を選択します。

## 1 [管理者メニュー] 画面で [システム] -[ネットワーク設定 (詳細)] を選択する

[ネットワーク設定(詳細)] 画面が表示されます。

## **2** [LANO] または [LAN1] を選択する

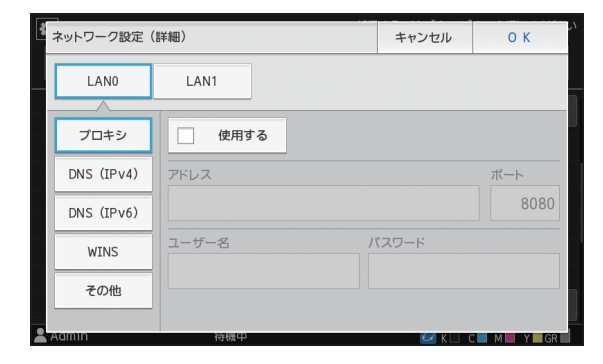

## **3** [プロキシ] を選択し、[使用する] に チェックマークをつける

| ネットワーク設   | 定(詳細)   | キャンセル | ОК          |
|-----------|---------|-------|-------------|
| LAN0      | LAN1    |       |             |
|           |         |       |             |
| プロキシ      | ✓ 使用する  |       |             |
| DNS (IPv4 | アドレス    |       | ポート         |
| DNS (IPv6 |         |       | <u>8080</u> |
| WINS      | ユーザー名 / | (スワード |             |
| その他       |         |       |             |
|           |         |       |             |

 ・ [使用する] にチェックマークをつけると、 [アドレス]、[ポート]、[ユーザー名]、[パ スワード] の各テキストボックスに入力で きるようになります。[ポート] 以外のテキ ストボックスは、タッチすると入力画面が 表示されます。入力したら [OK] をタッチ します。
 [ポート] にはテンキーで入力してくださ

## **4** [DNS(IPv4)]、[DNS(IPv6)]を 選択し、各項目を設定する

U)\_

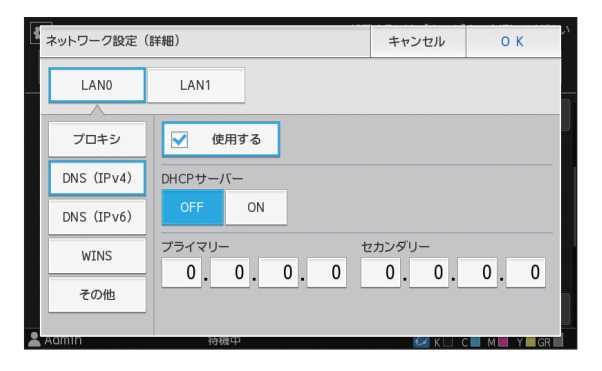

| ネットワーク設定(詳細) |                                      | キャンセル   | ОК            |
|--------------|--------------------------------------|---------|---------------|
| LANO         | LAN1                                 |         |               |
|              |                                      |         |               |
| プロキシ         | 📝 使用する                               |         |               |
| DNS (IPv4)   | アドレス指定方法                             |         |               |
| DNS (IPv6)   | 手動自動                                 |         |               |
| WINS         | プライマリー t                             | ュカンダリー  |               |
| その他          | =0:0000:0000:0000:0000 .00000:000:00 |         | 000:0000:0000 |
|              |                                      |         |               |
| Aumm         | 行成中                                  | ✓ K □ 0 | M Y GR        |

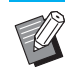

》・[使用する] にチェックマークをつけると [DHCPサーバー] / [アドレス指定方法] を設定できるようになります。

- [DHCP サーバー] / [アドレス指定方法] で [OFF] / [手動] を選択すると [プラ イマリー] や [セカンダリー] に入力できる ようになります。
- IPv4ではアドレスをテンキーで入力します。
- ・ IPv6では [プライマリー] や [セカンダリー] をタッチすると入力画面が表示されます。ア ドレスを入力したら [OK] をタッチします。

## 5 [WINS] を選択し、各項目を設定する

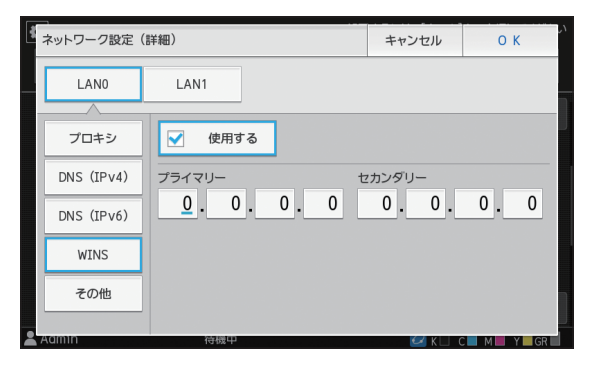

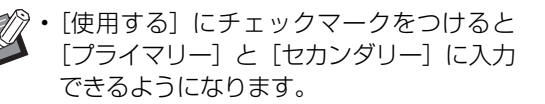

6 [その他] を選択し、各項目を設定する

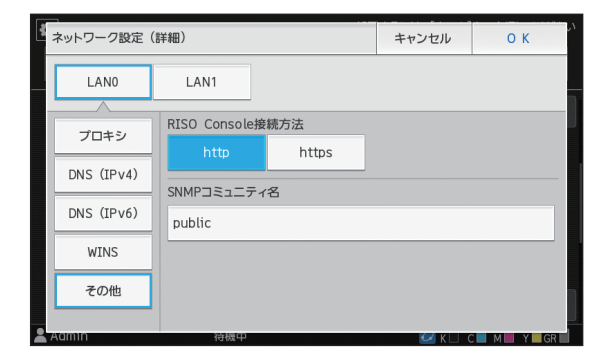

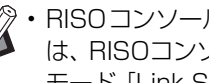

- ・RISOコンソールをhttps\*で接続する場合 は、RISOコンソールでネットワークの伝送 モード [Link Speed/Duplex Mode] の設 定が必要です。
  - \* httpsは、プロトコルhttpに暗号機能が 付加されます。
  - ・[SNMPコミュニティ名]の初期値を変更し ない場合、SNMP通信でのコミュニティ名 は「public」となります。
- SNMPコミュニティ名のテキストボックス には、半角英数字(大文字/小文字)と、以 下の半角の記号が入力できます。 ,./:;@[¥]^\_

## **7** 必要な項目をすべて設定したら [OK] をタッチする

[管理者メニュー] 画面が表示されます。

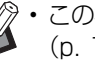

この機能は RISO コンソールでも設定できます。 (p.12参照)

# IPアドレス制限設定(IPv4 または IPv6)

本機にアクセスできるパソコンのIPアドレスや サブネットマスクを、LANO、LAN1のそれぞれで 最大12件登録できます。

#### [LANO] / [LAN1]

本機裏面のLANO端子とLAN1端子に接続したそれぞれ のネットワークでアクセス制限の設定ができます。

・オプションのプリントコントローラーをお使いの場合は [LAN1] は選択できません。

#### [OFF] / [ON]

本機にアクセスできるパソコンを制限する場合に設定します。[ON] に設定するとアクセスを許可するアドレスを設定できます。

#### [IPアドレス]

[サブネットマスク] (IPv4使用時)

[プレフィックス長] (IPv6使用時)

## 1 [管理者メニュー] 画面で [システム] -[IPアドレス制限設定 (IPv4)] または [IPアドレス制限設定 (IPv6)] を選択 する

[IPアドレス制限設定(IPv4)] 画面または [IPアド レス制限設定(IPv6)] 画面が表示されます。

## **2** [LANO] または [LAN1] を選択する

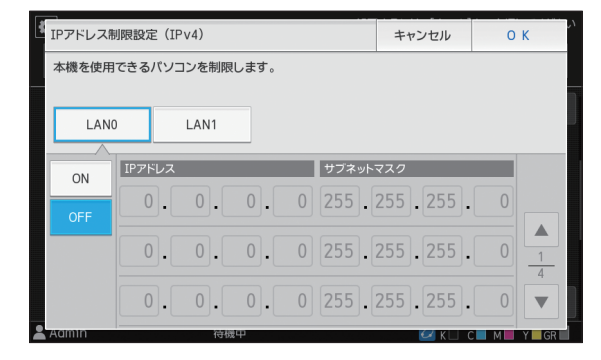

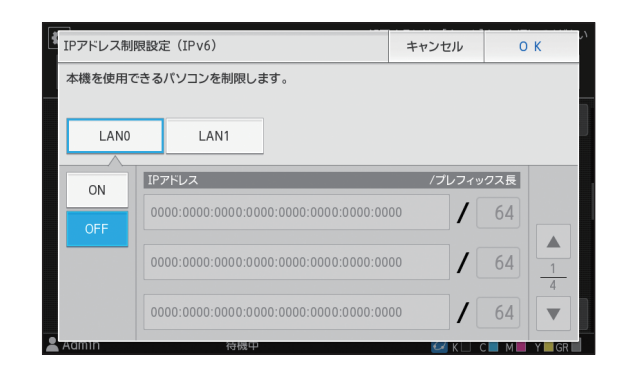

## 3 [ON] を選択し、各項目を設定する

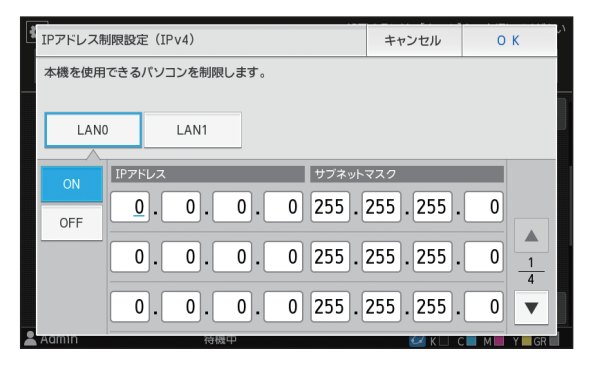

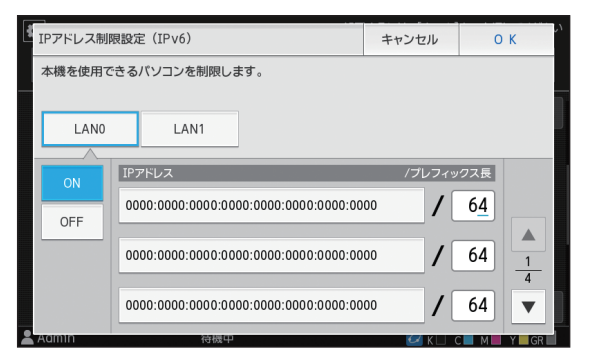

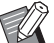

• 1 台のパソコンを指定してアクセスを許可 する場合

指定するパソコンのIPアドレスに対して、 サブネットマスク:255.255.255.255 設定します。

・同じサブネットの複数のパソコンからアクセスを許可する場合パソコンのIPアドレスに対して、サブネットマスク:255.255.255.0を設定します。
 例)IPアドレス:192.168.0.100を設定した場合、"192.168.0.1"~"192.168.0.254"のパソコンがアクセス可能となります。
 それ以外のIPアドレスを持つパソコンは、アクセスできません。

## ▲ [OK] をタッチする

[管理者メニュー] 画面が表示されます。

・この機能は RISO コンソールでも設定できます。 (p. 12参照)

# IPsec設定

暗号化技術(IPsec)を用いたネットワーク環境で 本機をお使いの場合、IPsec設定でセキュリティを 強化できます。プリントデータ、ボックス文書、ス キャン文書の漏えいや管理者設定の改ざんを防止 できます。

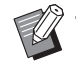

 ・[IPsec 設定]の[セキュリティポリシー設定]
 は、お使いのネットワーク環境により設定項目が 異なります。

#### [LAN0] / [LAN1]

本機裏面のLANO端子とLAN1端子に接続したそれぞれ のネットワークでIPsecの設定ができます。

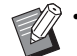

・オプションのプリントコントローラーをお使い の場合は [LAN1] は選択できません。

#### [OFF] / [ON]

IPsecを設定するかどうかを選択します。

[ON] を選択すると、セキュリティポリシーを設定できます。

[優先度] / [セキュリティポリシー] / [優先度変更] [追加] / [編集] / [削除]

セキュリティポリシーをLANO、LAN1のそれぞれで最 大10個登録できます。

登録したセキュリティポリシーは、編集したり削除した りできます。優先度を変更することもできます。

## **1** [管理者メニュー] 画面で [システム] -[IPsec設定] を選択する

[IPsec設定] 画面が表示されます。

## **2** [LANO] または [LAN1] を選択する

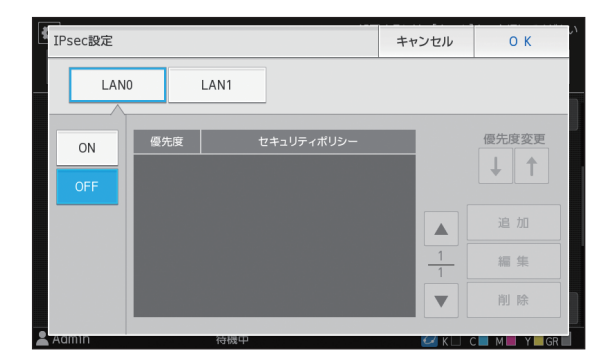

## **3** [ON] を選択する

## ▲ [追加] をタッチする

[セキュリティポリシー設定] 画面が表示されたら [ON] をタッチします。

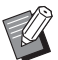

セキュリティポリシーはLANO、LAN1のそれぞれで最大10個登録できます。また、[↑]
 [↓] で優先度を入れ替えることができます。

- ・登録済みのセキュリティポリシーの設定を 変更、または削除する場合は、該当するセ キュリティポリシーを選択し、[編集]また は[削除]をタッチしてください。
- セキュリティポリシーの追加や設定変更、 削除を行わない場合は [OK] をタッチして ください。

## 5 [基本] 画面で各項目を設定する

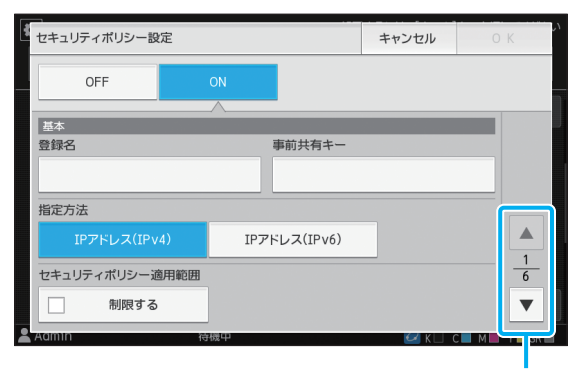

設定画面のページを切り替え

- ・お使いのネットワーク環境により設定項目 が異なります。[▲][▼]で画面を切り替 えて、必要な項目を設定してください。
  - 「登録名」をタッチすると、[登録名] 画面 が表示されます。入力したら [OK] をタッ チしてください。
  - [事前共有キー] をタッチすると、[事前共 有キー] 画面が表示されます。入力後 [次 へ] をタッチすると、[事前共有キー(再入 力)] 画面が表示されます。事前共有キーを 再入力したら、[OK] をタッチしてくださ い。
  - ・セキュリティポリシーの登録名は半角英数
     字1~32文字、事前共有キーは半角英数字
     0~32文字で入力してください。
  - ・登録済みのセキュリティーポリシー名を入 力した場合、[確認] 画面が表示されます。 メッセージに従って入力しなおしてくださ い。
  - ・セキュリティポリシーの適用範囲を制限する場合は、[セキュリティポリシー適用範囲]の[制限する]にチェックマークをつけて[▼]をタッチし、[適用アドレス]を入力します。

## 6 [▼] をタッチして [IKE] 画面を表示 し、各項目を設定する

| セキュリティポリシー設定     | 2           |     | キャンセル     | 0     | K   |
|------------------|-------------|-----|-----------|-------|-----|
| OFF              | ON          |     |           |       |     |
| IKE<br>暗号化アルゴリズム |             | -   | _         | -     |     |
| 3DES-CBC         | AES-CBC_128 | AE  | S-CBC_192 |       |     |
| AES-CBC_256      |             |     |           | (     |     |
| HASHアルゴリズム       |             |     |           |       |     |
| SHA-1            | SHA-256     | :   | SHA-384   |       | 6   |
|                  |             |     |           |       |     |
| Aumm             | 何成中         |     | 🗹 K 🗆 -   | СШТМЫ |     |
|                  | 設定画         | 画面の | つページを     | を切り   | D替え |

 ・ [▼] をタッチすると [DHグループ] が設 定できます。

7 【■】 をタッチして [通信設定] 画面を 表示し、各項目を設定する

| セキュリティボリシー設定                          | セキュリティポリシー設定 |    | キャンセル     | 0   | К |
|---------------------------------------|--------------|----|-----------|-----|---|
| OFF                                   | ON           |    |           |     |   |
| 通信設定                                  |              | _  | _         |     |   |
| 通信の有効時間(秒)<br>1800 ▼ (1800 - 86400 秒) | <b></b>      |    |           |     |   |
| 暗号化アルゴリズム                             |              |    |           |     |   |
| 3DES-CBC                              | AES-CBC_128  | AE | S-CBC_192 |     | 5 |
| AES-CBC_256                           |              |    |           |     | 6 |
| Aamin                                 | 待機中          |    | ✓ K □ 1   | с м |   |

設定画面のページを切り替え

●・[▼] をタッチすると [HASH アルゴリズ ム] が設定できます。

# **8** [OK] をタッチする

セキュリティーポリシー設定の詳細が設定され、 [IPsec設定] 画面が表示されます。

## **9** [OK] をタッチする

[管理者メニュー] 画面が表示されます。

・この機能は RISO コンソールでも設定できます。
 (p. 12参照)

# 大容量給紙ユニット設定

用紙がなくなったときや給紙台上下ボタンを押し たときに、給紙台をどの位置まで下げるかを設定し ます。

#### [用紙がなくなった時]

[1] / [2] / [3](工場出荷時[3])

#### [給紙台上下ボタンを操作した時]

[1] / [2] / [3](工場出荷時[1])

## 1 [管理者メニュー] 画面で [プリンター] -[大容量給紙ユニット設定]を選択する

[大容量給紙ユニット設定] 画面が表示されます。

# 2 <sup>各設定をする</sup>

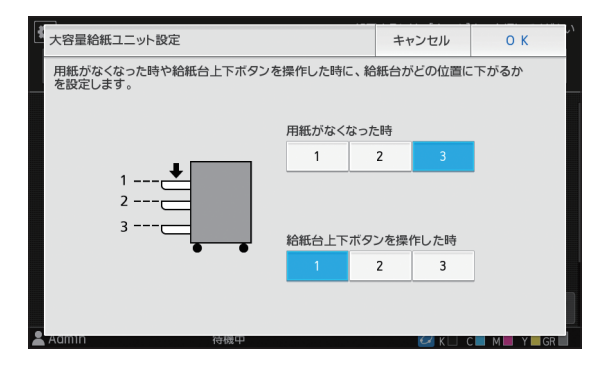

- ・[用紙がなくなった時]が[3]の場合、用 紙がなくなると給紙台が最下位まで下がり ます。一度により大量の用紙をセットする ことができますが、しゃがみ込んだ体勢で 用紙をセットすることになります。[1]ま たは[2]に変更すると、給紙台は最下位ま で下がらず停止するため、立位で用紙を セットすることができます。
  - [給紙台上下ボタンを操作した時] が [1] または [2] の場合、給紙台の下降位置を段 階的に下げることで立位のまま多枚数を セットすることができます。

# **3** [OK] をタッチする

[管理者メニュー] 画面が表示されます。

 この機能は RISO コンソールでも設定できます。 (p. 12参照)

# スキャナー保存先登録

スキャンデータの保存先として、ネットワーク上の パソコンを登録します。ここで登録した保存先は、 すべてのユーザーが共通で使える保存先です。

#### [新規登録] / [編集] / [削除]

保存先の登録や、編集、削除をします。 [新規登録] をタッチすると保存先の詳細を設定できま す。

#### [表示名]

保存先の表示名は、半角または全角1~10文字で入力してください。

**[転送プロトコル]** [FTP] [SMB] [SMB(UNC)] から設定してください。

#### 保存先の詳細設定

- ・[保存先サーバーのIPアドレスまたはURL]
- ・ [保存先ディレクトリ]
- ・[保存先の共有名]
- ・ [保存先]
- ・[保存先ログイン名]
- ・[保存先ログインパスワード]

転送プロトコルの設定により、設定する項目が異なりま す。

[保存先の共有名] には共有フォルダー名を設定します。 ドメイン環境やActive Directory環境でパソコンをお 使いの場合、[保存先ログイン名] には「(ドメイン名)¥ (ログイン名)」を設定します。

[保存先ログインパスワード] は半角16文字以内、その 他の項目は半角または全角256文字以内で入力してく ださい。

#### [見出し]

保存先に登録した表示名の見出しを設定します。

#### [通信テスト]

スキャンデータの保存先の設定が正しく登録されている かを確認できます。

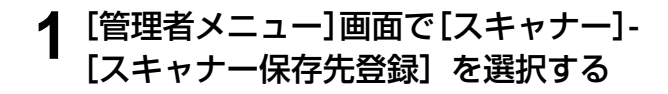

# 2 [新規登録] をタッチする

[追加] 画面が表示されます。

 <sup>・</sup>設定した給紙台下降位置よりも、給紙台が下にある状態で給紙台上下ボタンを押すと、次の番号の位置まで下がります。

## 3 各項目を設定する

転送プロトコルでFTPを選択した場合

| 追加          |           |          | キャンセル | ОК |
|-------------|-----------|----------|-------|----|
| 表示名         |           |          |       |    |
|             |           |          |       |    |
| 転送プロトコル     |           |          |       |    |
| FTP         | SMB       | SMB (UNC | :)    |    |
| 保存先サーバーのIPア | ドレスまたはURL |          |       | —  |
|             |           |          |       |    |
| 保存先ディレクトリ   |           |          |       | 1  |
|             |           |          |       |    |
| Admin       | 待機中       |          | ☑ K 1 |    |

- ・[保存先ディレクトリ]は、FTPサーバーで 設定した保存先のフォルダー名を設定します。
  - [保存先ログイン名] は、パソコンで使用しているユーザー名を設定します。
  - •[保存先ログインパスワード]は、上記ユー ザー名で使用するパスワードを設定しま す。

#### 転送プロトコルでSMBを選択した場合

| 4 編 集           |                  |          | キャンセル   | 0    | К             |
|-----------------|------------------|----------|---------|------|---------------|
| 表示名             |                  |          |         |      |               |
| abcdefghij      |                  |          |         |      |               |
| 転送プロトコル         |                  |          |         |      |               |
| FTP             | SMB              | SMB (UN  | с)      |      |               |
| 保存先サーバーのIPア     | <b>パレスまたはURL</b> |          |         |      | _             |
| ¥¥192.168.0.100 |                  |          |         |      |               |
| 保存先の共有名         |                  | 保存先ディレクト | .IJ     |      | $\frac{1}{2}$ |
| abc             |                  | def      |         |      | ▼             |
| Admin           | 待機甲              |          | 💋 K 🗆 ( | СШМШ | Y II GR [     |

設定画面のページを切り替え

- ・[保存先サーバーのIPアドレスまたはURL]、 [保存先の共有名](共有フォルダ名)、[保存 先ディレクトリ](サブフォルダ名)を設定 します。
  - [保存先ログイン名] は、パソコンで使用し ているユーザー名を設定します。
  - •[保存先ログインパスワード]は、上記ユー ザー名で使用するパスワードを設定しま す。

転送プロトコルでSMB(UNC)を選択した場合

| 編集                 |       |                | キャンセル          | ОК     |   |
|--------------------|-------|----------------|----------------|--------|---|
| 表示名                |       |                |                |        |   |
| abcdefghij         |       |                |                |        |   |
| 転送プロトコル            |       |                |                |        |   |
| FTP                | SMB   | SMB (UN        | с)             |        |   |
| 保存先                | (例    | :¥¥PC1234¥dire | ctory¥sub-dire | ctory) |   |
| ¥¥192.168.0.100¥ab | c¥def |                |                |        |   |
| 保存先ログイン名           |       | 保存先ログインパ       | パスワード          | -      | 1 |
| ghij               |       | ****           |                |        | ▼ |
| Admin              | 符冊中   |                | 72 8 1         |        |   |

設定画面のページを切り替え

- ・[保存先] は、¥¥(IP アドレスまたは PC
   名)¥(共有フォルダ名)¥(サブフォルダ
   名)を設定します。
  - [保存先ログイン名] は、パソコンで使用しているユーザー名を設定します。
  - [保存先ログインパスワード] は、上記ユー ザー名で使用するパスワードを設定しま す。
- 4 設定が正しく登録されているかを確認 するため、[通信テスト] をタッチする

処理中画面が表示されます。通信が完了すると [確認] 画面が表示されます。

**5** [確認] 画面のメッセージを確認し、 [閉じる] をタッチする

[追加] 画面が表示されます。

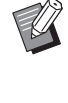

 通信が失敗した場合は、保存先のサーバー と、ネットワークの環境を確認してください。解決できない場合は、手順3の設定を再 度確認してください。

## **6** [OK] をタッチする

[確認] 画面で [閉じる] をタッチすると [スキャ ナー保存先登録] 画面が表示されます。

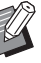

 この機能は RISO コンソールでも設定できます。 (p. 12参照)

設定画面のページを切り替え

# HDDデータ暗号化

ジョブデータや文書データなど、本機の内蔵ハード ディスクに保存されるデータを暗号化します。

[OFF] / [ON] (工場出荷時:[OFF])

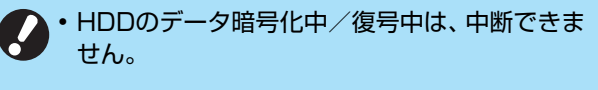

- HDDのデータ暗号化中/復号中は、本機の操作 ができません。
- HDD のデータ暗号化/復号には時間がかかる場 合があります。
- HDDの暗号化中/復号中は、本機の電源を切ら ないでください。
- ・HDDデータ暗号化を[ON]に設定すると、USB メモリーにジョブデータを保存できません。

内蔵ハードディスクのデータを暗号化するには、[ON] を選択した状態で [OK] をタッチしてください。確認画 面が表示されますので、内容を確認の上、再度 [OK] を タッチしてください。

ハードディスクデータの暗号化または復号に伴って、す べてのジョブデータが消去されます。消去されたデータ は復元できません。

消去されるデータの中にバックアップ可能なデータがあ る場合は、注意画面が表示されます。

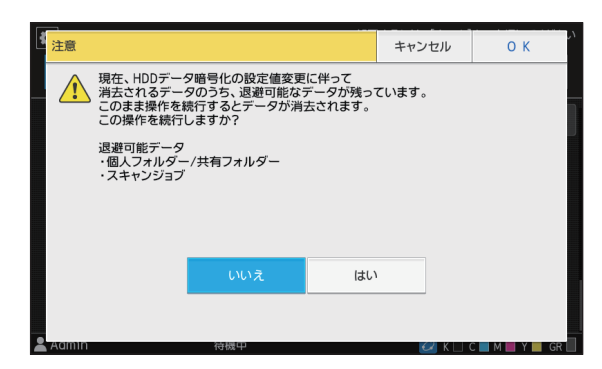

## データをバックアップしない場 合

[はい] を選択し [OK] をタッチしてください。 再 度注意画面が表示されます。

| 1 注意                                                                                                  | キャンセル            | ОК     |
|----------------------------------------------------------------------------------------------------|------------------|--------|
| この操作を続行すると、全てのジョブデータが消去:<br>退避可能なショブテータの移行を行ってから、この<br>こを推奨します。<br>この操作を中止することはできません。<br>この操作を実行しますか? | ≿れます。<br>操作を実行する |        |
|                                                                                                    |                  | M V 62 |

注意文を確認の上、[はい]を選択し [OK] をタッチす ると、処理が始まります。

## データをバックアップする場合

[キャンセル] をタッチするか、[いいえ] を選択し た状態で [OK] をタッチしてください。 HDDデ・ 夕暗号化画面に戻ります。

一度 [ホーム] 画面に戻ってデータをバックアップ してください。

バックアップできるデータは、以下のとおりです。

- ・ ボックスジョブデータ(個人/共有)
- USBメモリーにデータをコピーして、バックアップで きます。

詳しくは「ユーザーズガイド」の「ボックス」を参照 してください。

 本機の内蔵ハードディスクに保存されているスキャ ンジョブデータ

お使いのパソコンにデータをダウンロードして、バッ クアップできます。

詳しくは「ユーザーズガイド」の「RISOコンソール」 を参照してください。

データのバックアップが完了したら、再度HDDデータ暗 号化画面から操作を行ってください。

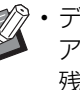

 データのバックアップが完了していても、バック アップしたデータが本機のハードディスクに 残っている場合、注意画面が表示されます。

# PostScriptキット(オプション)利用時の設定

PostScriptキットをインストールすると、RISOコンソールの[管理者メニュー] - [プリンター] で以下の 設定ができます。

| 該当項目           | 設定機能                   |
|----------------|------------------------|
| プリセットフォーム設定    | 登録されたフォームデータを管理します。    |
| カラープロファイル管理    | 登録されたICCプロファイルを管理します。  |
| PostScript処理設定 | PostScriptの処理方法を変更します。 |

| 設定項目/内容                                                                                | 設定値/詳細                                   |
|----------------------------------------------------------------------------------------|------------------------------------------|
| プリセットフォーム設定                                                                            | ・[カスタムフォーム1] ~                           |
| 本機に登録されたフォームデータを、指定の番号のカスタムフォームとして登録します                                                | ・プレビューエリア                                |
| 」<br>カスタムフォーム1~10で選択したフォームが、サムネイルとしてプレビュー<br>エリアに表示されます。[◀] [▶] をクリックするとページを変えられます。    |                                          |
| カラープロファイル管理                                                                            | · [削除]                                   |
| パソコンから本機にICCプロファイルを登録することで、プリンタードライ<br>バーからカラープロファイルを選択できます。                           | ・[CMYKアウトプット<br>プロファイル]                  |
| また、選択したICCプロファイルを削除することもできます。                                                          | ・[アップロード]                                |
|                                                                                        | ・[管理者メニューに戻る]                            |
| PostScript処理設定                                                                         | ・[プリフライト]                                |
| プリフライトを行うかどうかを設定します。                                                                   | [OFF] / <u>[ON]</u> *                    |
| プリフライトを行う場合は、サムネイルを作成して表示することもできます。                                                    | ・ [サムネイル]                                |
| <ul> <li>・プリフライトやサムネイルの設定を [OFF] にすることで、プリント</li> <li>データの展開処理が速くなることがあります。</li> </ul> | [OFF] / <u>[ON]</u> *<br>*下線は工場出荷時の設定です。 |

# 管理者の設定により影響を受ける機能

## 機能相関図

管理者メニューの各項目は、お客様の環境にあった設定にしてお使いください。 以下の相関図を参考に管理者メニューを設定すると、より便利に本機を使用できます。

## ■ 管理者設定により、ユーザーが利用できる機能

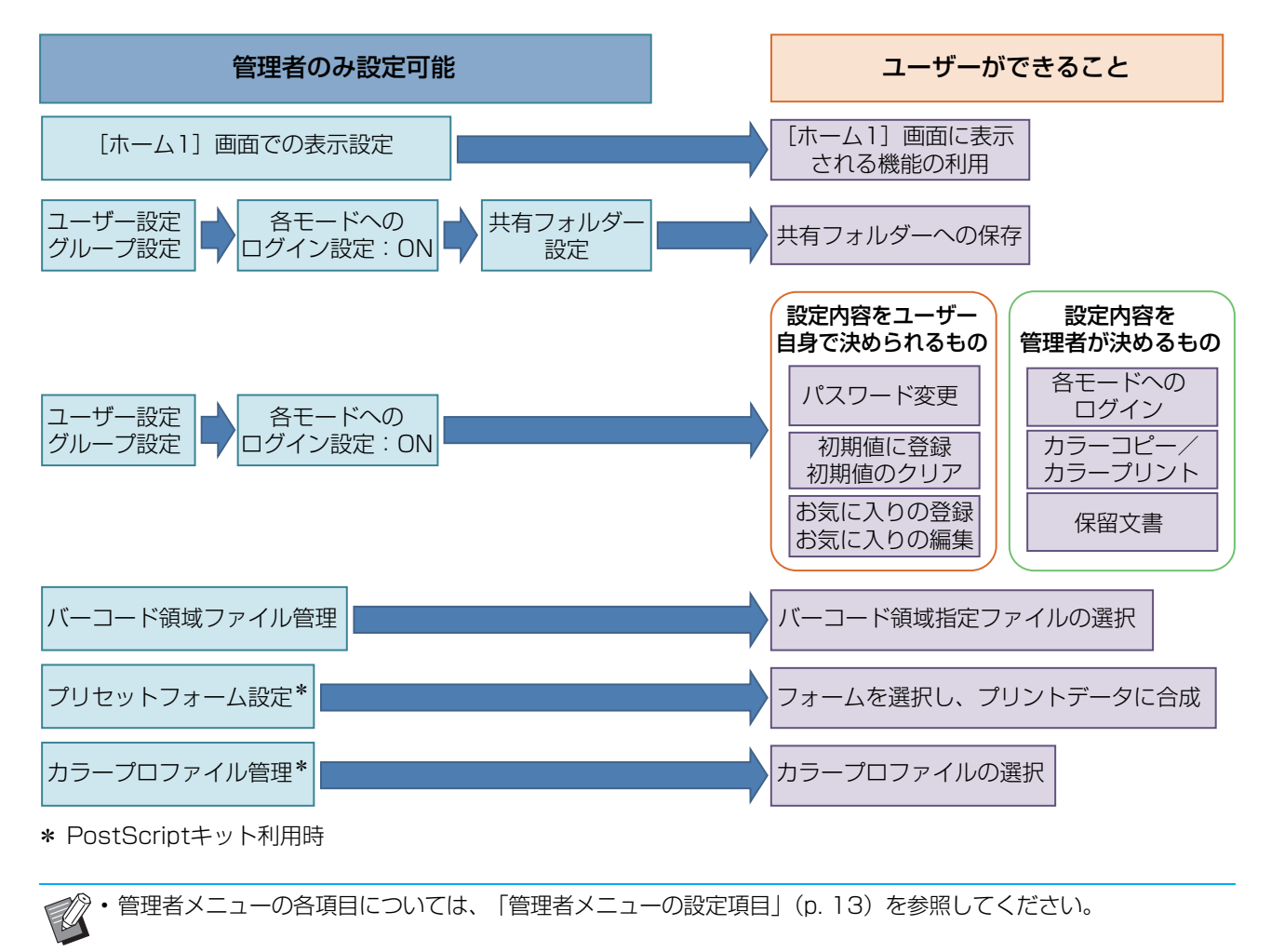

#### 以下の機能を各ユーザーが使用できるようにするには、管理者側で以下の設定を行います。

| ユーザーが使用できる機能                                                                    | 管理者側で設定すること                                                                                                    |
|---------------------------------------------------------------------------------|----------------------------------------------------------------------------------------------------|
| <b>パスワードの変更</b><br>(ログインパスワードを変更する)                                             | <ul> <li>・ [ログイン設定] を [ON] にする</li> <li>・ [ユーザー設定] でユーザーを登録</li> </ul>                                                                  |
| [ホーム1] 画面に表示される機能<br>(全てのユーザーに許可する機能の設定)                                        | ・ [ホーム画面カスタマイズ] - [表示設定] で、ユーザーに許可する機能<br>を [ON] に設定する                                                                                  |
| 初期値に登録<br>初期値のクリア<br>(よく使う設定を個人の初期値として登録する)                                     | ・ [ログイン設定] を [ON] にする<br>・ [ユーザー設定] でユーザーを登録                                                                                            |
| お気に入りの登録<br>お気に入りの編集<br>(コピー/スキャン/ボックス保存/<br>USB保存でよく使う設定を、個人のお気<br>に入りとして登録する) | <ul> <li>・ [ログイン設定] を [ON] にする</li> <li>・ [ユーザー設定] でユーザーを登録</li> <li>・ [ログイン設定] が [OFF] の場合、お気に入り画面には管理者が<br/>登録した内容が表示されます。</li> </ul> |
| 保留文書<br>(パソコンからの印刷データを、ログイン<br>してからプリントする)                                      | <ul> <li>・ [ログイン設定]を[ON]にする</li> <li>・ [ユーザー設定]でユーザーを登録</li> </ul>                                                                      |

以下の機能を、各ユーザーごとに使用を制限する場合は、管理者側で以下の設定を行います。 [ログイン設定]が[OFF]の場合は、制限される機能はありません。

| ユーザーごとに制限される機能                                                                | 管理者側で設定すること                                                                                                    |
|-------------------------------------------------------------------------------|----------------------------------------------------------------------------------------------------|
| モード選択<br>(プリント、コピー、スキャンの各モード<br>の使用を禁止する、または各モード使用<br>時にパスワードの入力を必要にする)       | ・ [ログイン設定] を [ON] にする<br>・ [ユーザー設定] でユーザーを登録<br>・ [使用許可設定] で制限するモードを設定                                                                                                    |
| カラーコピー/カラープリント<br>(カラーコピー/カラープリントの使用<br>可否を制限する、カラーおよび単色のコ<br>ピー/プリント枚数を制限する) | <ul> <li>・ [ログイン設定] を [ON] にする</li> <li>・ [ユーザー設定] でユーザーを登録</li> <li>・ [使用許可設定] で機能制限を設定</li> </ul>                                                                                                    |
| ボックス保存(個人フォルダー)<br>(個人フォルダーを作成し、プリント・<br>コピーで読み取ったデータを個人フォル<br>ダーに保存する)       | <ul> <li>・ [ログイン設定] を [ON] にする</li> <li>・ [ユーザー設定] でユーザーを登録</li> <li>・ [使用許可設定] : [プリントモード]、[コピーモード] のどちらかを [ON] にする</li> <li>・ [プリントモード] と [コピーモード] の両方が [OFF] の場合は<br/>ボックス機能は使えません。</li> </ul>                                                           |
| <b>ボックス保存(共有フォルダー)</b><br>(プリント・コピーで読み取ったデータを<br>共有フォルダーに保存する)                | <ul> <li>・ [ログイン設定] を [ON] にする</li> <li>・ [グループ設定] でグループを登録</li> <li>・ [ユーザー設定] でユーザーを登録</li> <li>・ [使用許可設定] : [プリントモード]、[コピーモード] のどちらかを [ON] にする</li> <li>・ [プリントモード] と [コピーモード] の両方が [OFF] の場合は<br/>ボックス機能は使えません。</li> <li>・ [共有フォルダー設定] を設定する</li> </ul> |
| ボックス利用                                                                        | <ul> <li>・ [ログイン設定] を [ON] にする</li> <li>・ [グループ設定] でグループを登録</li> <li>・ [ユーザー設定] でユーザーを登録</li> <li>・ [使用許可設定] : [プリントモード]、[コピーモード] のどちらかを [ON] にする</li> <li>・ [プリントモード] と [コピーモード] の両方が [OFF] の場合は<br/>ボックス機能は使えません。</li> <li>・ [共有フォルダー設定] を設定する</li> </ul> |
| USB保存                                                                         | ・[ログイン設定]を[ON]にする<br>・[ユーザー設定]でユーザーを登録<br>・[使用許可設定]:[スキャンモード]を[ON]にする                                                                                                    |
| USB利用                                                                         | ・[ログイン設定]を[ON]にする<br>・[ユーザー設定]でユーザーを登録<br>・[使用許可設定]:[プリントモード]を[ON]にする                                                                                                    |

#### ■ ネットワーク設定により、影響を受ける設定項目とユーザーへの影響

本機をネットワークに接続して使用する場合は、「ネットワーク設定(IPv4)]または「ネットワーク設定 (IPv6)]、「ネットワーク設定(詳細)]を先に設定しないと各機能の設定ができません。必ず「ネットワー ク設定(IPv4)]または「ネットワーク設定(IPv6)]、「ネットワーク設定(詳細)]を行ってから、各機能の 設定をしてください。

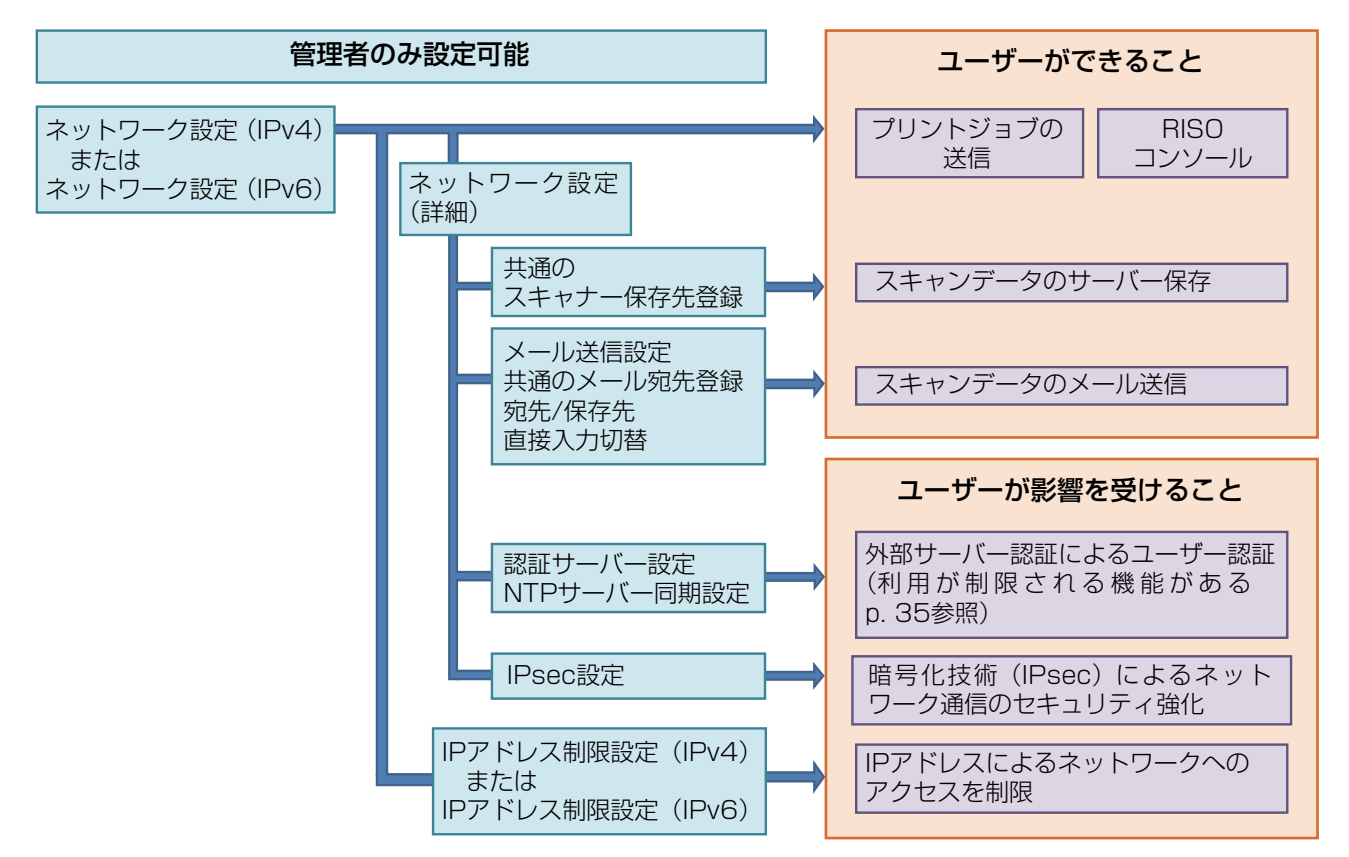

#### 管理者側の設定で、各ユーザーのネットワークを利用する機能は決まります。 以下の機能を、各ユーザーが使用できるようにする場合は、管理者側で以下の設定を行います。

| ユーザーが使用できる機能       | 管理者側で設定すること                                                        |
|--------------------|--------------------------------------------------------------------|
| ネットワーク環境で、プリントジョブを | ・[ネットワーク設定(IPv4)]                                                  |
| 送信、RISOコンソールを利用する  | ・ [ネットワーク設定(IPv6)]                                                 |
|                    | ・[ネットワーク設定(IPv4)]または[ネットワーク設定(IPv6)]                               |
| スキャンデータをサーバーに保存する  | ・[スキャナー保存先登録]                                                      |
|                    | ・ サーバー名で保存先を指定する場合は [ネットワーク設定 (詳細)]                                |
|                    | ・[ネットワーク設定(IPv4)]または[ネットワーク設定(IPv6)]                               |
|                    | ・ [メール送信設定]                                                        |
| スキャンデータをメールで送信する   | ・[メール宛先登録]                                                         |
|                    | ・[宛先/保存先直接入力切替]                                                    |
|                    | <ul> <li>・サーバー名でメールサーバーのアドレスを指定する場合は[ネットワーク<br/>設定(詳細)]</li> </ul> |

管理者側で以下の機能を設定すると、ネットワークへのアクセス制限が働き、ユーザーへ以下のような影響 が出ます。

| ユーザーへの影響                         | 管理者側で設定すること                                                                                                    |
|----------------------------------|----------------------------------------------------------------------------------------------------|
| ネットワーク環境で、IPアドレスによる              | ・[ネットワーク設定(IPv4)]<br>・[IPアドレス制限設定(IPv4)]                                                                                             |
| プリントジョブの送信、RISOコンソー<br>ルの利用を制限する | ・[ネットワーク設定(IPv6)]<br>・[IPアドレス制限設定(IPv6)]                                                                                             |
| 暗号化技術(IPsec)で、プリントジョ<br>ブを送信する   | ・[ネットワーク設定(IPv4)]または[ネットワーク設定(IPv6)]<br>・[IPsec設定]<br>・[ネットワーク設定(詳細)]                                                                |
| 外部サーバー認証を行ってユーザーを<br>制限する        | <ul> <li>・ [ネットワーク設定(IPv4)] または [ネットワーク設定(IPv6)]</li> <li>・ [認証サーバー設定]</li> <li>・ [ネットワーク設定(詳細)]</li> <li>・ [NTPサーバー同期設定]</li> </ul> |

#### ■ 管理者設定により、本機の機能が制限されるもの

[認証サーバー設定]や[外部システム連携]を[ON]に設定したり、[省電力設定]の[スリープ時の消費 電力]を[少ない]に設定すると、使用できない設定や機能があります。

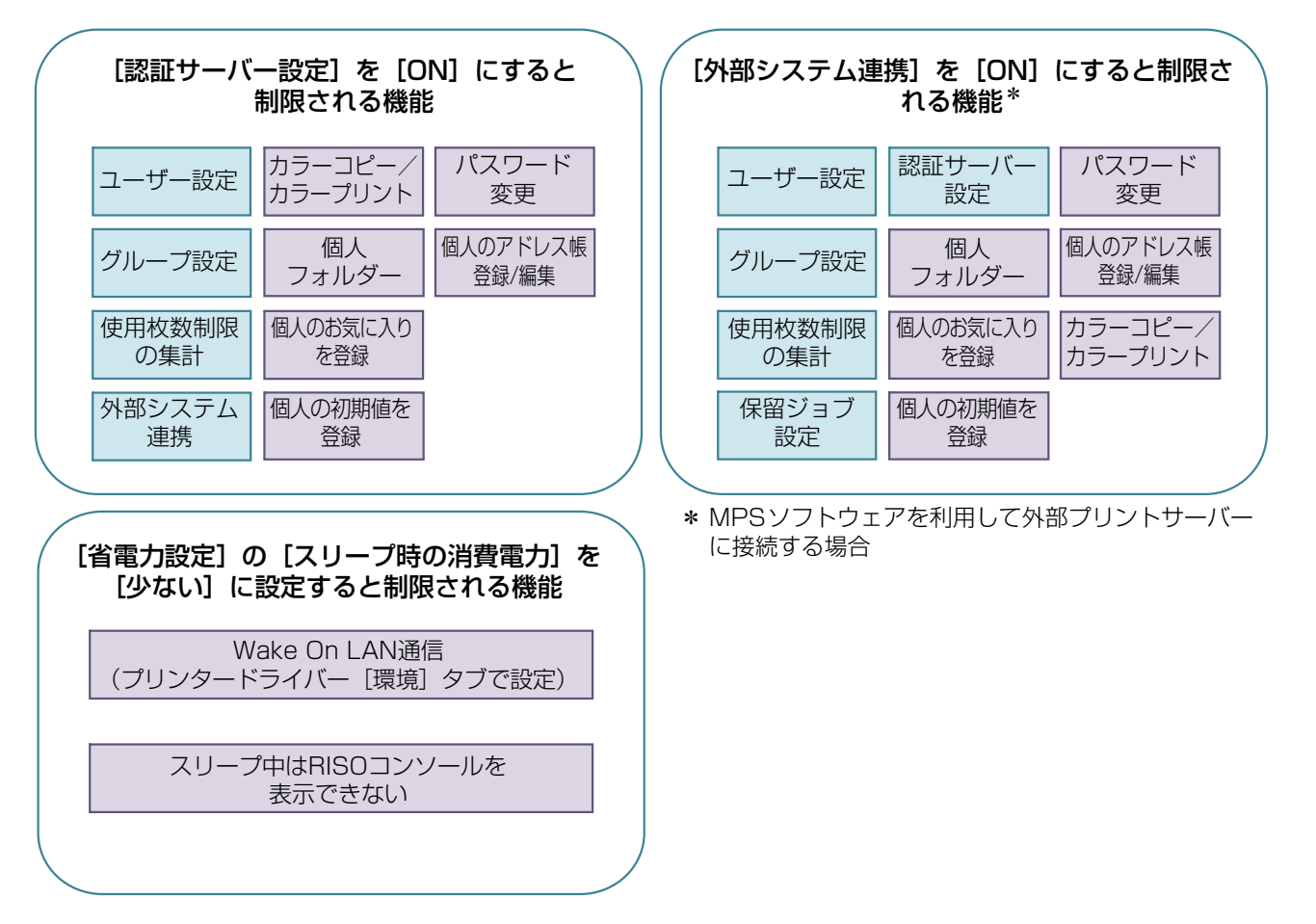

# ユーザーを一括して登録するためのCSVファイル形式

RISOコンソールから書き出したCSVファイルにユーザー情報を入力します。

#### 例)オーナー情報のデータ

2行目の設定(A~L)が、以下の表(共通No.1~12)の「項目名」に該当します。

|   | А               | В                | С             | D               | E            | F               | G     | Н             | I                     | J          | К          | L          |
|---|-----------------|------------------|---------------|-----------------|--------------|-----------------|-------|---------------|-----------------------|------------|------------|------------|
| 1 | CSV<br>ファイルVer. |                  |               |                 |              |                 |       |               |                       |            |            |            |
| 2 | User<br>name    | PC login<br>name | Authorization | Printer<br>mode | Copy<br>mode | Scanner<br>mode | Index | IC card       | Temporary<br>Password | Group<br>1 | Group<br>2 | Group<br>3 |
| 3 | 山田太郎            | yamada<br>tarou  | admin         | on              | on           | on              | 8     | 1001<br>9638… | abcde123              | 営業         |            |            |
| 4 | 山田花             | yamada<br>hana   | user          | on              | on           | off             | 8     | 1001<br>9638… | xwz9876               | 営業         | 企画         |            |

#### [共通]

| No. | 項目名                            | 設定値                                                                            | 使用できない文字                    |
|-----|--------------------------------|--------------------------------------------------------------------------------|-----------------------------|
| 1   | User name<br>(ユーザー名)           | 半角/全角 1-10文字<br>※空欄はエラー                                                        | "/ []:+ <>=;,*?¥'           |
| 2   | PC login name<br>(パソコンログインID)  | 半角/全角 0-63文字                                                                   | "/ []:+ <>=;,*?¥ '          |
| З   | Authorization<br>(管理者権限)       | "user":一般利用者<br>"admin":管理者                                                    | なし                          |
| 4   | Printer mode<br>(プリンターモード)     | "on":許可<br>"off":禁止                                                            | なし                          |
| 5   | Copy mode<br>(コピーモード)          | "on":許可<br>"off":禁止                                                            | なし                          |
| 6   | Scanner mode<br>(スキャナーモード)     | "on":許可<br>"off":禁止                                                            | なし                          |
| 7   | Index<br>(見出し属性)               | 半角/全角2文字(1-12)<br>1:あ 2:か 3:さ 4:た 5:な<br>6:は 7:ま 8:や 9:ら 10:わ<br>11:A-Z 12:0-9 | なし                          |
| 8   | IC card<br>(ICカードの固有ID番号)      | 半角英数字 0-22 文字<br>ICカードの規格に準拠                                                   | 半角英数字以外の文字                  |
| 9   | Temporary Password<br>(仮パスワード) | 半角英数字(小文字のみ) 1-16文字                                                            | 半角英数字以外の文字                  |
| 10  | Group1(所属グループ1)                | 半角/全角 1-10文字                                                                   | "/ [] :+ <>=;,*?¥ '         |
| 11  | Group2(所属グループ2)                | 半角/全角 1-10文字                                                                   | "/ [] :+   <> = ; , * ? ¥ ' |
| 12  | Group3 (所属グループ3)               | 半角/全角 1-10文字                                                                   | "/ [] :+   <> = ; , * ? ¥ ' |

#### 本機に登録するユーザーに機能制限を設定する場合は、以下の項目についても設定が必要です。

#### 例)機能制限のデータ

2行目の設定(M~V)が、以下の表([プリント/コピー機能制限設定]No.13~22)の「項目名」に該当します。

|   | М                   | Ν                                 | 0                            | Р                                  | Q                             | R                  | S                                | Т                           | U                                 | V                            |
|---|---------------------|-----------------------------------|------------------------------|------------------------------------|-------------------------------|--------------------|----------------------------------|-----------------------------|-----------------------------------|------------------------------|
| 1 |                     |                                   |                              |                                    |                               |                    |                                  |                             |                                   |                              |
| 2 | Full color<br>print | Full color<br>print<br>limitation | Full color<br>print<br>limit | Mono-<br>color print<br>limitation | Mono-<br>color print<br>limit | Full color<br>copy | Full color<br>copy<br>limitation | Full color<br>copy<br>limit | Mono-<br>color copy<br>limitation | Mono-<br>color<br>copy limit |
| З | on                  | on                                | 99999                        | off                                | 99999                         | on                 | off                              | 99999                       | off                               | 99999                        |
| 4 | on                  | on                                | 100                          | on                                 | 100                           | on                 | on                               | 100                         | off                               | 99999                        |

#### [プリント/コピー機能制限設定]: [個別に制限する] 選択時の例

| No. | 項目名                                            | 設定値                      | 使用できない文字       |
|-----|------------------------------------------------|--------------------------|----------------|
| 13  | Full color print<br>(カラープリント可否)                | "on":許可<br>"off":禁止      | なし             |
| 14  | Full color print limitation<br>(カラープリント使用枚数制限) | "on":制限する<br>"off":制限しない | なし             |
| 15  | Full color print limit<br>(カラープリント使用制限枚数)      | 半角数字 1-5文字<br>1~99999    | 半角数字(0-9)以外は不可 |
| 16  | Mono-color print limitation<br>(単色プリント使用枚数制限)  | "on":制限する<br>"off":制限しない | なし             |
| 17  | Mono-color print limit<br>(単色プリント使用制限枚数)       | 半角数字 1-5文字<br>1~99999    | 半角数字(0-9)以外は不可 |
| 18  | Full color copy<br>(カラーコピー可否)                  | "on":許可<br>"off":禁止      | なし             |
| 19  | Full color copy limitation<br>(カラーコピー使用枚数制限)   | "on":制限する<br>"off":制限しない | なし             |
| 20  | Full color copy limit<br>(カラーコピー使用制限枚数)        | 半角数字 1-5文字<br>1~99999    | 半角数字(0-9)以外は不可 |
| 21  | Mono-color copy limitation<br>(単色コピー使用枚数制限)    | "on":制限する<br>"off":制限しない | なし             |
| 22  | Mono-color copy limit<br>(単色コピー使用制限枚数)         | 半角数字 1-5文字<br>1~99999    | 半角数字(0-9)以外は不可 |

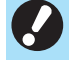

・「設定値」以外の値を入力した場合、ユーザー情報が正しく登録されない場合があります。指定された文字種で、 制限文字数内で入力してください。

# アカウンティング情報

アカウンティング情報とは、プリンターが実施したジョブの履歴です。終了状況、オーナー名、処理時間な どが記録されます。各項目に関する内容は以下の表の通りです。

| No. | 項目名                                            | 詳細内容                                                                                                    |
|-----|------------------------------------------------|----------------------------------------------------------------------------------------------------|
| 1   | Discrimination code<br>(機種コード)                 | アカウンティング情報ファイルとして、機種を区別するための<br>コード<br>ORPHIS FWシリーズ:[CA]<br>ORPHIS GDシリーズ:[DA]<br>ORPHIS EXシリーズ:[BA]   |
| 2   | Format version<br>(フォーマットバージョン)                | アカウンティング情報のフォーマットバージョン([数字2桁].[数字<br>2桁]で表示)                                                            |
| З   | Charset<br>(エンコード名)                            | アカウンティング情報のCSVファイルの文字コード                                                                                |
| 4   | MODEL<br>(モデル名)                                | モデル名(機種名)                                                                                               |
| 5   | SERIAL<br>(シリアル番号)                             | 本機に記録しているシリアル番号                                                                                         |
| 6   | VERSION<br>(プリンターのバージョン)                       | 本機ファームウェアのバージョン                                                                                         |
| 7   | DATE<br>(日付)                                   | アカウンティング情報の取得日または、記録日<br>Currentジョブの場合:アカウンティング情報の取得日<br>履歴の場合:アカウンティング情報の記録月または、記録日<br>(YYYY/MM/DDで表示) |
| 8   | TIME<br>(時間)                                   | アカウンティング情報の取得時間<br>Currentジョブの場合:アカウンティング情報の取得時間<br>履歴の場合:"00:00:00"固定<br>(hh:mm:ssで表示)                 |
| 9   | PRINTER NAME<br>(プリンター名)                       | [ネットワーク設定]で指定した「プリンター名」                                                                                 |
| 10  | PRINTER IP ADDRESS IPv4<br>(プリンター IPアドレス)      | LANOまたはDefaultポートの「IPアドレス(IPv4)」                                                                        |
| 11  | PRINTER IP ADDRESS IPv6<br>(プリンター IPアドレス)      | LANOまたはDefaultポートの「IPアドレス(IPv6)」                                                                        |
| 12  | PRINTER IP ADDRESS IPv4_LAN1<br>(プリンター IPアドレス) | LAN1ポートの「IPアドレス(IPv4)」                                                                                  |
| 13  | PRINTER IP ADDRESS IPv6_LAN1<br>(プリンター IPアドレス) | LAN1ポートの「IPアドレス(IPv6)」                                                                                  |

| No. | 項目名                           | 詳細内容                                                                 |
|-----|-------------------------------|----------------------------------------------------------------------|
| 14  | Job kind<br>(ジョブの種類)          | ジョブ(プリント・コピー・スキャン)の種類                                                |
| 15  | Job ID<br>(ジョブID)             | ジョブのIDを1~XXXXXXXXXで表示                                                |
| 16  | Job name<br>(ジョブ名)            | 任意のジョブ名<br>(半角/全角255文字で表示)                                           |
| 17  | Owner name<br>(オーナー名)         | オーナー名<br>(半角/全角64文字で表示)                                              |
| 18  | Group1~3<br>(グループ1~3)         | グループ名<br>(半角/全角20文字で表示)                                              |
| 19  | Start job<br>(ジョブの開始日)        | ジョブの開始日時<br>(YYYY-MM-DD hh:mm:ssで表示)                                 |
| 20  | End job<br>(ジョブの終了日)          | ジョブの終了日時<br>(YYYY-MM-DD hh:mm:ssで表示)                                 |
| 21  | Start printing<br>(プリント開始日)   | プリントの開始日時<br>(YYYY-MM-DD hh:mm:ssで表示)                                |
| 22  | End printing<br>(プリント終了日)     | プリントの終了日時<br>(YYYY-MM-DD hh:mm:ssで表示)                                |
| 23  | Start transferring<br>(通信開始日) | ジョブの送信または保存した日時<br>(YYYY-MM-DD hh:mm:ssで表示)                          |
| 24  | End transferring<br>(通信終了日)   | ジョブの送信または保存が終了した日時<br>(YYYY-MM-DD hh:mm:ssで表示)                       |
| 25  | Processing time<br>(処理時間)     | ジョブの処理時間                                                             |
| 26  | Job status1<br>(ジョブステータス1)    | ジョブの処理状況<br>正常終了:Done<br>中断終了:Suspend<br>エラー終了:Error                 |
| 27  | Job status2<br>(ジョブステータス2)    | 中断終了したジョブの状況<br>電源OFF:1<br>パネルからの削除:2<br>コンソールからの削除:3<br>エラー終了:エラー番号 |
| 28  | Original size<br>(原稿サイズ)      | 原稿サイズ(用紙名とサイズを表示)<br>原稿サイズ混在時:Mixed                                  |
| 29  | Original pages<br>(原稿ページ数)    | 原稿のページ数                                                              |

| No. | 項目名                            | 詳細内容                                                                                      |
|-----|--------------------------------|-------------------------------------------------------------------------------------------|
| 30  | Sender name<br>(送信者名)          | ジョブを送信したパソコンの名称<br>(半角/全角63文字)                                                            |
| 31  | PC IP address<br>(PC IPアドレス)   | ジョブを送信したパソコンのIPアドレス<br>PostScriptキット接続時:空欄<br>複数のアダプタがある場合は、デフォルトに設定している<br>IPアドレスが対象     |
| 32  | Destination<br>(送信先)           | ジョブの送信先<br>本機内蔵ハードディスク:HDD<br>USBメモリ:USB<br>サーバ:SMB、FTP<br>メール送信:Mail                     |
| 33  | Job comment<br>(ジョブコメント)       | ジョブに設定した任意のコメント                                                                           |
| 34  | PS RIP<br>(PSリップ)              | PostScriptキットのジョブ:On<br>PostScriptキット以外のジョブ:Off                                           |
| 35  | Print pages<br>(プリントページ数)      | プリント画像の面数<br>両面プリントの場合:用紙1枚に対し2ページ                                                        |
| 36  | Output volume<br>(プリント部数)      | ユーザーが設定したプリントの部数<br>プログラム印刷の場合は、グループ、組、部数の合計枚数を表示                                         |
| 37  | Output paper size<br>(出力用紙サイズ) | 出力時の用紙サイズ(用紙名とサイズで表示)<br>原稿サイズ混在時:Mixed                                                   |
| 38  | Paper type<br>(用紙種類)           | 用紙の種類                                                                                     |
| 39  | Color<br>(カラーの設定)              | カラーモードの設定                                                                                 |
| 40  | Duplex printing<br>(両面印刷)      | プリント面の設定                                                                                  |
| 41  | Imposition<br>(面付け)            | 面付けの設定<br>なし:Off<br>連写:Multi-up(Single-page)<br>ページ集約:Multi-up(Multi-page)<br>小冊子:Booklet |
| 42  | Collate<br>(ソート)               | ソートの設定                                                                                    |
| 43  | Stapler<br>(ステープル)             | ステーブル位置の設定<br>1カ所:1 position<br>2カ所:2 positions                                           |
| 44  | Punch<br>(パンチ)                 | パンチの穴数<br>2穴:2 holes<br>4穴:4 holes                                                        |
| 45  | Paper fold<br>(紙折り)            | 紙折りの種類(二つ折り、三つ折り、乙折り)                                                                     |

| No. | 項目名                                           | 詳細内容                                                                                                    |
|-----|-----------------------------------------------|----------------------------------------------------------------------------------------------------|
| 46  | Booklet<br>(小冊子製本)                            | 小冊子製本のとじ方                                                                                                    |
| 47  | Add cover<br>(表紙付け)                           | 表紙、裏表紙の設定                                                                                                    |
| 48  | Offset output<br>(オフセット排紙)                    | オフセット排紙の設定                                                                                                    |
| 49  | Paper interposal<br>(合紙)                      | 合紙の設定                                                                                                    |
| 50  | Resolution<br>(解像度)                           | 画像の解像度                                                                                                    |
| 51  | Print count<br>(プリントカウント)                     | 各ジョブのチャージカウントの合計値                                                                                                    |
| 52  | Job charge count<br>(FCL/FCS/MTL/MBL/MBS/MCS) | 各ジョブ分のチャージカウントの情報<br>FCL:大きいサイズのカラープリント数<br>FCS:小さいサイズのカラープリント数<br>MTL:大きいサイズの単色プリント合計数<br>MTS:小さいサイズの単色プリント合計数<br>MBL:大きいサイズのモノクロプリント数<br>MBS:小さいサイズのモノクロプリント数<br>MCL:大きいサイズの単色プリント数<br>MCS:小さいサイズの単色プリント数 |
| 53  | Mixed size original<br>(原稿サイズ混在)              | 原稿サイズ混在の設定                                                                                                    |
| 54  | Duplex scanning<br>(両面スキャン)                   | 原稿読み取り面の設定                                                                                                    |
| 55  | Scan file format<br>(スキャンファイルフォーマット)          | スキャンしたデータの保存形式                                                                                                    |
| 56  | Perfect binding volume<br>(くるみ製本冊数)           | くるみ製本ジョブに関する情報<br>表紙にシリアル番号を挿入した場合:冊数<br>表紙にシリアル番号を挿入しない場合:1                                                                                                    |
| 57  | Wrapping Envelope<br>(メーリング作成通数)              | メーリング作成ジョブに関する情報<br>メーリング作成ジョブの場合:通数<br>サンプルプリントは通数の対象外                                                                                                    |
| 58  | Sample Printing<br>(サンプルプリント通数)               | サンプルプリントの通数<br>メーリング作成ジョブ以外の場合:Off<br>メーリング作成ジョブの場合:サンプルプリント通数                                                                                                    |

061-36016-502

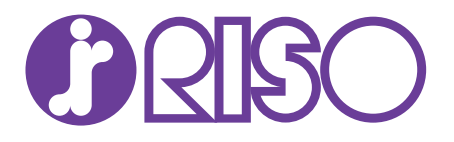

#### お問い合わせ先

本体・オブション製品に関しては お客様相談室 200.0120-534-881 受付時間(月~金 10:00~12:00,13:00~17:00 土・日・祝日・当社休業日を除く)

当社製プリンタードライバーハンフトアプリケーションの操作に関しては

サポートセンター 00.0120-229-330

受付時間(月~金9:00~17:30土・日・祝日・当社休業日を除く)

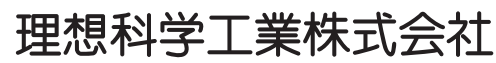

〒108-8385 東京都港区芝5-34-7田町センタービル 電話(03)5441-6112 ホームページ http://www.riso.co.jp/